278C6

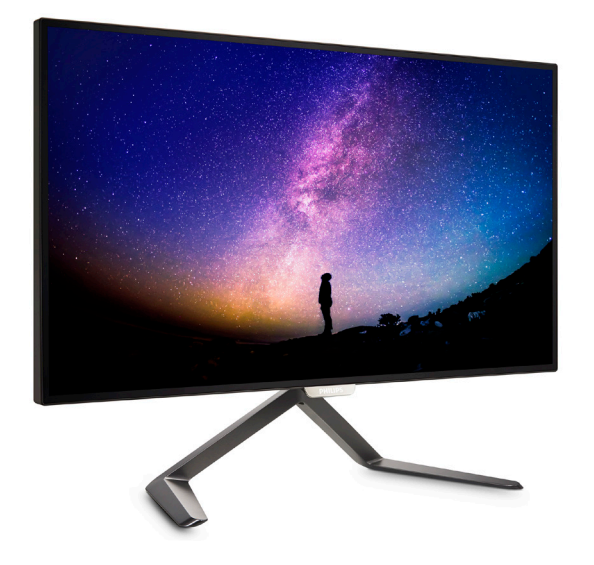

# www.philips.com/welcome

| Π | คู่มือผู้ใช้                  | 1  |
|---|-------------------------------|----|
|   | การดูแลลูกค้า และการรับประกัน | 17 |
|   | การแก้ไขปัญหา &               |    |
|   | คำถามทีพบบ่อย                 | 23 |

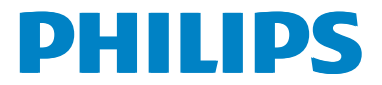

# สารบัญ

| 1. | สำคัญ1<br>1.1 ขันตอนเพือความปลอดภัย<br>และการบำรุงรักษา                                                                                   |
|----|----------------------------------------------------------------------------------------------------|
| 2. | การตั้งค่าจอภาพ                                                                                                    |
| 3. | การปรับภาพให้ดีที่สุด 11<br>3.1 SmartImage Premium 11<br>3.2 SmartContrast 12                                                             |
| 4. | ข้อมูลจำเพาะด้านเทคนิค13<br>4.1 ความละเอียด & โหมดพรีเซ็ต 15                                                                              |
| 5. | การจัดการพลังงาน16                                                                                                    |
| 6. | การดูแลลูกค้า และการรับประกัน 17<br>6.1 นโยบายเกียวกับพิกเซลทีเสียของ<br>จอภาพแบบแบนของ Philips 17<br>6.2 การดูแลลูกค้า & การรับประกัน 19 |
| 7. | การแก้ไขปัญหา &<br>คำถามทีพบบ่อย23<br>7.1 การแก้ไขปัญหา                                                                                   |

# 1. สำคัญ

คู่มือผู้ใช้อิเล็กทรอนิกส์นีมีไว้สำหรับทุกคน ที่ใช้จอภาพ Philips ใช้เวลาอ่านคู่มือผู้ใช้นี ก่อนที่จะเริ่มใช้จอภาพของคุณ คู่มือนี ประกอบด้วยข้อมูลสำคัญ และข้อสังเกตต่างๆ เกียวกับการใช้งานจอภาพของคุณ

การรับประกันของ Philips มีให้กับผลิตภัณฑ์ที่มี การจัดการอย่างเหมาะสมสำหรับการใช้งานที่ สอดคล้องกับขันดอนการใช้งานของผลิตภัณฑ์ และเมือจำเป็นต้องนำเครืองเข้ารับการซ่อมแชม ด้องแสดงใบส่งของหรือใบเสร็จรับเงินต้นฉบับ ซึ่งมีการระบุวันที่ซือ ชื่อตัวแทนจำหน่าย และรุ่น รวมทั้งหมายเลขการผลิตของผลิตภัณฑ์

### 1.1 ขั้นตอนเพื่อความปลอดภัย และการบำรุงรักษา

### 🚺 คำเดือน

การใช้ตัวควบคุม การปรับแต่ง หรือกระบวนการ ใดๆ ที่นอกเหนือจากที่ระบุในเอกสารฉบับนี้ อาจเป็นผลให้เกิดไฟฟ้าช็อต อันตรายจาก กระแสไฟฟ่า และ/หรืออันตรายทางกายภาพได้

อ่านและปฏิบัติตามขันตอนเหล่านี้ ในขณะที เชื่อมต่อและใช้จอภาพคอมพิวเตอร์ของคุณ

### การทำงาน

- โปรดเก็บจอภาพไม่ให้ถูกแสงแดดโดยตรง แสงสว่างที่มีความเข้มสูง และห่างจาก แหล่งกำเนิดความร้อนอื่นๆ การสัมผัสถูก สึงแวดล้อมในลักษณะนีเป็นเวลานาน อาจ ทำให้เกิดจอภาพเปลียนสี และเกิด ความเสียหายได้
- นำวัดถุใดๆ ที่อาจตกลงไปในรูระบายอากาศ หรือป้องกันการทำความเย็นอย่างเหมาะสม ออกจากขึ้นส่วนอิเล็กทรอนิกส์ของจอภาพ
- อย่าปิดกันรูระบายอากาศบนตัวเครื่อง
- เมื่อวางดำแหน่งจอภาพ ดรวจดูให้แน่ใจว่า สามารถเข้าถึงปลักเพาเวอร์และเด้าเสียบ ได้อย่างง่ายดาย
- ถ้าจะทำการปิดจอภาพโดยการถอด สายเคเบิลเพาเวอร์ หรือสายไฟ DC, ให้รอ 6 วินาทีก่อนที่จะถอดสายเคเบิลเพาเวอร์ หรือสายไฟ DC สำหรับการทำงานปกติ

- โปรดใช้สายไฟที่ได้รับการรับรองที Philips ให้มาทุกครั้ง ถ้าสายไฟของคุณหายไป โปรดดิดต่อศูนย์บริการในประเทศของคุณ (โปรดดูศูนย์ข้อมูลผู้บริโภคเพือการดูแล ลูกค้า)
- อย่าให้จอภาพมีการสันสะเทือนหรือได้รับ การกระแทกที่รุนแรงระหว่างการทำงาน
- อย่าเคาะ ทำหรือจอภาพหล่นพื้นระหว่าง การทำงานหรือการขนส่ง

### การบำรุงรักษา

- เพื่อป้องกันจอภาพของคุณจากความเสียหาย ที่อาจเกิดขึ้นได้ อย่าใช้แรงกดที่มากเกินไปบ นหน้าจอ LCD ในขณะทีเคลือนย้ายจอภาพ ของคุณ ให้จับทีกรอบเพื่อยก อย่ายก จอภาพโดยการวางมือหรือนีวของคุณบน หน้าจอ LCD
- ถอดปลักจอภาพ ถ้าคุณจะไม่ใช้จอภาพ เป็นระยะเวลานาน
- ถอดปลั๊กจอภาพ ถ้าคุณจำเป็นต้อง ทำความสะอาดเครื่องด้วยผ้าที่เปียกหมาดๆ คุณสามารถเช็ดหน้าจอด้วยผ้าแห้งได้ ในขณะที่ปิดเครื่อง อย่างไรก็ตาม อย่า ใช้ตัวทำละลายอินทรีย์ เช่น แอลกอฮอล์ หรือของเหลวทีมาจากแอมโมเนีย เพื่อทำความสะอาดจอภาพของคุณ
- เพือหลีกเลียงความเสียงจากไฟฟ้าช็อด หรือความเสียหายถาวรต่อดัวเครือง อย่าให้ จอภาพสัมผัสกับฝุ่น ฝน น้า หรือ สภาพแวดล้อมที่มีความชื่นมากเกินไป
- ถ้าจอภาพของคุณเบียก ให้เช็ดด้วยผ้าแห้ง โดยเร็วที่สุดเท่าที่จะทำได้
- ถ้าสีงแปลกปลอม หรือน้าเข้าไปในจอภาพ ของคุณ โปรดปิดเครืองทันที และถอดปลัก สายไฟออก จากนันนำสีงแปลกปลอมหรือ นำออก และส่งเครืองไปยังศูนย์การบำรุงรักษา
- อย่าเก็บหรือใช้จอภาพในสถานที่ซึ่งสัมผัส ถูกความร้อน แสงอาทิตย์โดยตรง หรือมี สภาพเย็นจัด
- เพื่อรักษาสมรรถนะการทำงานที่ดีที่สุดของ จอภาพของคุณ และมีอายุการใช้งานที่ ยาวนานขึ้น โปรดใช้จอภาพในสถานที่ซึ่งมี อุณหภูมิและความชื่นอยู่ภายในช่วงที่ระบุไว้
  - อุณหภูมิ: 0-40°C 32-104°F
  - ความชื<sub>้</sub>น: 20-80% RH

- สำคัญ: เปิดทำงานโปรแกรมสกรีนเซฟเวอร์ ที่มีการเคลือนไหวเสมอ เมือคุณปล่อย จอภาพทิงไว้โดยไม่ได้ใช้งาน เปิดทำงานแอ ปพลิเคชันรีเฟรชหน้าจอเป็นระยะๆ เสมอ ถ้าจอภาพของคุณจะแสดงเนือหาทีเป็น ภาพนิงซึ่งไม่มีการเปลี่ยนแปลง การไม่ ขัดจังหวะการแสดงภาพนึงทีเปิดต่อเนือง เป็นระยะเวลานาน อาจทำให้เกิดการ "เบิร์น อิน" หรือที่รู้จักกันในอาการ "ภาพค้าง" หรือ "ภาพโกสต์" บนหน้าจอของคุณ
- อาการ "เบิร์นอิน", "ภาพค้าง" หรือ "ภาพโก สต์" เป็นปรากฏการณ์ที่รู้จักกันดีใน เทคโนโลยีหน้าจอ LCD ส่วนมากแล้ว อาการ "เบิร์นอิน" หรือ "ภาพค้าง" หรือ "ภาพ โกสต์" จะค่อยๆ หายไปเมือเวลาผ่านไป หลังจากที่ปิดเครือง

### 🚺 คำเดือน

การไม่เบิดทำงานสกรีนเซฟเวอร์ หรือแอปพลิเค ขันรีเฟรชหน้าจอเป็นระยะๆ อาจเป็นผลให้เกิด อาการ "จอไหม้″ หรือ "ภาพค้าง″ หรือ "ภาพ โกสต์″ อย่างรุนแรง ซึ่งจะไม่หายไป และ ไม่สามารถช่อมแชมได้ ความเสียหายทีกล่าวถึง ด้านบนไม่ได้รับความคุ้มครองภายใต้ การรับประกันของคุณ

### บริการ

- ฝาปิดตัวเครื่องควรเปิดโดยช่างบริการที่มี คุณสมบัติเท่านั้น
- ถ้ามีความจำเป็นต้องใช้เอกสารใดๆ สำหรับ การช่อมแซม โปรดดิดต่อ ศูนย์บริการในประเทศของคุณ (โปรดดูบท "ศูนย์ข้อมูลผู้บริโภค")
- สำหรับข้อมูลเกี่ยวกับการขนส่ง โปรดดูหัวข้อ "ข้อมูลจำเพาะด้านเทคนิค"
- อย่าทึงจอภาพของคุณไว้ในรถยนต์/ท้ายรถ เมือจอดทึงไว้กลางแดด

### 🖨 หมายเหตุ

ปรึกษาข่างเทคนิคบริการ ถ้าจอภาพ ไม่ทำงานเป็นปกติ หรือคุณไม่แน่ใจว่าด้องดำเนิน กระบวนการใดในขณะที่ปฏิบัติตามขันตอนที่ให้ ไว้ในคู่มือฉบับนี

# 1.2 คำอธิบายของเครื่องหมายต่างๆ

ส่วนย่อยต่อไปนีอธิบายถึงข้อตกลงของ เครืองหมายต่างๆ ที่ใช้ในเอกสารฉบับนี

### หมายเหตุ ข้อควรระวัง และคำเตือน

ดลอดคู่มือฉบับนี้ อาจมีส่วนของข้อความทีแสดง พร้อมกับไอคอน และพิมพ์ด้วยตัวหนาหรือ ดัวเอียง ส่วนของข้อความเหล่านี้ คือหมายเหตุ ข้อควรระวัง หรือคำเดือน ซึ่งใช้ดังต่อไปนี้:

### 🖨 หมายเหตุ

ไอคอนนี ระบุถึงข้อมูลสำคัญ และเทคนิคทีช่วย ให้คุณใช้ระบบคอมพิวเตอร์ของคุณได้ดีขึ้น

### \rm 1 ข้อควรระวัง

ไอคอนนีระบุถึงข้อมูลทีบอกให้คุณหลีกเลียง โอกาสที่จะเกิดความเสียหายต่อฮาร์ดแวร์ หรือ การสูญเสียข้อมูล

### 🕐 คำเดือน

ไอคอนนีระบุถึงโอกาสที่จะเกิดอันตรายต่อ ร่างกาย และบอกวิธีการหลีกเลียงปัญหา

คำเดือนบางอย่างอาจปรากฏในรูปแบบ ทีแดกต่าง และอาจไม่มีการแสดงไอคอนไว้ ควบคู่กัน ในกรณีดังกล่าว การแสดงคำเดือน เฉพาะจะอยู่ภายใด้การควบคุมโดยหน่วยงาน ออกระเบียบข้อบังคับที่เกี่ยวข้อง

## 1.3 การทึงผลิตภัณฑ์ และวัสดุบรรจุหีบห่อ

#### อุปกรณ์ไฟฟ้าและอิเล็กทรอนิกส์ที เสียแล้ว-WEEE

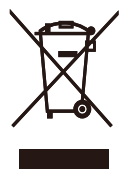

This marking on the product or on its packaging illustrates that, under European Directive 2012/19/EU governing used electrical and electronic appliances, this product may not be disposed of with normal household waste. You are responsible for disposal of this equipment through a designated waste electrical and electronic equipment collection. To determine the locations for dropping off such waste electrical and electronic, contact your local government office, the waste disposal organization that serves your household or the store at which you purchased the product.

Your new monitor contains materials that can be recycled and reused. Specialized companies can recycle your product to increase the amount of reusable materials and to minimize the amount to be disposed of.

All redundant packing material has been omitted. We have done our utmost to make the packaging easily separable into mono materials.

Please find out about the local regulations on how to dispose of your old monitor and packing from your sales representative.

# Taking back/Recycling Information for Customers

Philips establishes technically and economically viable objectives to optimize the environmental performance of the organization's product, service and activities.

From the planning, design and production stages, Philips emphasizes the important of making products that can easily be recycled. At Philips, end-of-life management primarily entails participation in national take-back initiatives and recycling programs whenever possible, preferably in cooperation with competitors, which recycle all materials (products and related packaging material) in accordance with all Environmental Laws and taking back program with the contractor company.

Your display is manufactured with high quality materials and components which can be recycled and reused.

To learn more about our recycling program please visit

http://www.philips.com/a-w/about/ sustainability.html

# 2. การตั้งค่าจอภาพ

# 2.1 การติดตั้ง

1 สีงต่างๆ ในกล่องบรรจุ

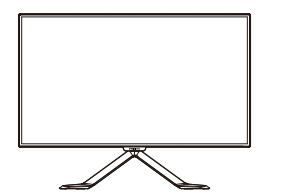

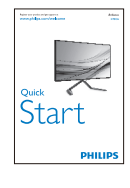

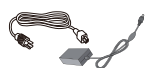

AC/DC Adapter

\* CD

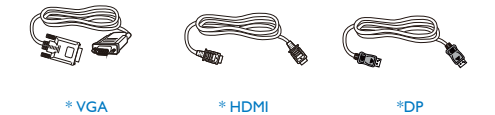

\* แตกต่างกันไปขึ้นอยู่กับภูมิภาค

### 

ใช้เฉพาะอะแดปเตอร์ AC/DC รุ่น: Philips ADPC2065

### 2 การเชือมต่อไปยัง PC ของคุณ

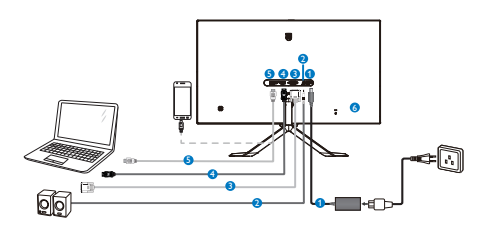

- 1 อินพุดไฟ AC/DC
- เอาต์พุตเสียง HDMI
- อินพุด VGA
- 4 อินพุต DP
- 🚯 อินพุด MHL-HDMI
- 🙆 ล็อคป้องกันการโจรกรรม Kensington

เชือมต่อไปยัง PC

- เชือมต่อสายไฟเข้าที่ด้านหลังของจอภาพ อย่างแน่นหนา
- ปิดคอมพิวเตอร์ของคุณ และถอดปลักสาย ไฟ
- เชื่อมต่อสายเคเบิลสัญญาณจอภาพเข้ากับ ขัวต่อวิดีโอทีด้านหลังของคอมพิวเตอร์ของ คุณ
- เสียบสายไฟของคอมพิวเดอร์ และจอภาพ ของคุณเข้ากับเด้าเสียบไฟฟ้าทีอยู่ใกล้ๆ
- เปิดคอมพิวเตอร์และจอภาพของคุณ ถ้า จอภาพแสดงภาพ หมายความว่าการดิดดัง สมบูรณ์

# 2.2 การใช้งานจอภาพ

### คำอธิบายผลิตภัณฑ์ มุมมองด้านหน้า

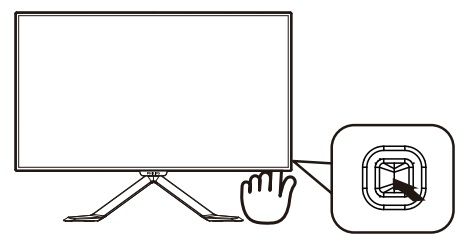

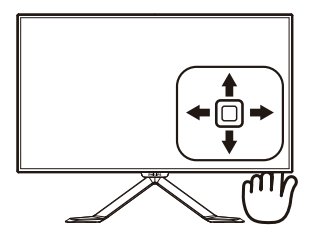

| 0 |   | กดเพือเปิดเครือง<br>กดค้างไว้ประมาณ 3<br>วินาทีเพือปิดเครือง                                                                                                    |
|---|---|----------------------------------------------------------------------------------------------------|
| 2 | + | เข้าถึงเมนู OSD<br>ยืนยันการปรับ OSD                                                                                                    |
| 0 | L | ฟังก์ชัน Multiview                                                                                                    |
| 3 | • | ปรับเมนู OSD                                                                                                    |
| 4 | 1 | เปลียนแหล่งสัญญาณขาเข้า                                                                                                    |
|   |   | ปรับเมนู OSD                                                                                                    |
| 6 | + | SmartImage Premium<br>มีเจ็ดโหมดให้เลือก: Text<br>(ข้อความ), Office (สำนักงาน),<br>Photo (รูปภาพ), Movie<br>(ภาพยนตร), Game (เกม),<br>Economy (ประหยัด), Off (ปีด) |
|   |   | กลับไปยังระดับ OSD ก่อนหน้า                                                                                                    |

#### คำอธิบายของการแสดงผลบนหน้าจอ

### การแสดงผลบนหน้าจอ (OSD) คืออะไร?

การแสดงผลบนหน้าจอ (OSD) เป็นคุณ สมบัติอย่างหนึ่งในจอภาพ LCD ของ Philips ทุกรุ่น คุณสมบัตินีอนุญาตให้ผู้ใช้สามารถปรับ สมรรถนะของหน้าจอ หรือเลือกฟังก์ชันต่างๆ ของจอภาพโดยตรงผ่านหน้าต่างขันตอน การทำงานที่แสดงบนหน้าจอ ระบบติดต่อผู้ใช้ที แสดงบนหน้าจอที่ใช้ง่าย แสดงอยู่ด้านล่าง:

| J Input   | VGA ·<br>MHL-HDMI · |
|-----------|---------------------|
| Picture   | DisplayPort •<br>•  |
| ₽ РІР/РВР | •                   |
| Audio     |                     |
| Color     |                     |
| •         |                     |

### พื้นฐานและขั้นตอนง่ายๆ บนปุ่มควบคุม

ในการเข้าถึงเมนู OSD บนจอแสดงผล Philips นี เพียงใช้ปุ่มที่ด้านข้างของกรอบจอแสดงผล ปุ่มนี้ทำงานเหมือนกับจอยสดึก ในการเลือนเคอร์ เซอร์ เพียงผลักปุ่มไปในทิศทางทังสี กดปุ่มเพือ เลือกดัวเลือกที่ต้องการ

### ເມນູ OSD

ด้านล่างเป็นมุมมองในภาพรวมของโครงสร้าง ของการแสดงผลบนหน้าจอ คุณสามารถใช้ หน้าจอนีเป็นข้อมูลอ้างอิงเมือคุณต้องการ ทำงานด้วยการปรับค่าต่างๆ ในภายหลัง

| Main menu    | Sub menu                                           |                   |
|--------------|----------------------------------------------------|-------------------|
| Input        | VGA                                                |                   |
|              | - MHL-HDMI                                         |                   |
|              | DisplayPort                                        |                   |
| Picture      | Picture Format — Wide Screen, 4                    | :3, 1:1           |
|              | - Brightness - 0~100                               |                   |
|              |                                                    |                   |
|              | Sharpness — 0~100                                  |                   |
|              | SmartKolor On, Off                                 |                   |
|              | SmartTxt On, Off                                   |                   |
|              | - SmartResponse - Off, Fast, Faste                 | r, Fastest        |
|              | — SmartContrast — On, Off                          |                   |
|              | - Gamma - 1.8, 2.0, 2.2, 2.                        | 4, 2.6            |
|              | Over Scan On, Off                                  |                   |
|              | PIP/PBP Mode Off, PIP, PBP                         |                   |
| PIP/PBP      | PIP/PBP Input      VGA, MHL-HE     DisplayPort     | ρMI,              |
|              | PIP Size — Small, Middle, I                        | arge              |
|              | PIP Position — Top-Right, Top                      | -Left,            |
|              | Swap                                               | bottom-Lei        |
| — Audio      | Volume                                             |                   |
|              | Mute On, Off                                       |                   |
| Color        | Color Temperature — 5000K, 6500K,<br>8200K, 9300K, | 7500K,<br>11500K  |
| Color        | - sRGB                                             |                   |
|              | User Define                                        |                   |
|              | — Green: 0~100                                     |                   |
|              | Blue: 0~100                                        |                   |
| — Language   |                                                    | ,<br>ska,<br>体中文, |
|              | Horizontal — 0~100                                 |                   |
| OSD Settings |                                                    |                   |
|              |                                                    |                   |
|              | OSD Time Out 5s, 10s, 20s, 30                      | s, 60s            |
|              | Auto                                               |                   |
|              | Power LED 0, 1, 2, 3, 4                            |                   |
|              |                                                    |                   |
| Setup        |                                                    |                   |
|              | - Phase - 0~100                                    |                   |
|              | Clock 0~100                                        |                   |
|              | — Resolution Notification — On, Off                |                   |
|              | - Reset - Yes, No                                  |                   |
|              | Information                                        |                   |

### 3 การแจ้งเดือนความละเอียด

จอภาพนีได้รับการออกแบบให้มีสมรรถนะ การทำงานดีที่สุดที่ความละเอียดมาตรฐานของ เครื่องคือ 2560×1440@60Hz เมื่อเปิดเครื่อง จอภาพด้วยความละเอียดที่แตกต่างจากนี้ จะมี การแจ้งเดือนแสดงบนหน้าจอ: Use 2560× 1440@60Hz for best results. (ใช้ 2560× 1440@60Hz เพื่อให้ได้ผลลัพธ์ดีที่สุด)

คุณสามารถปิดการแสดงการแจ้งเดือนความละ เอียดมาตรฐานจาก Setup (ดังค่า) ในเมนู OSD (การแสดงผลบนหน้าจอ)

4 ฟังก์ชันด้านกายภาพ

### เอียง

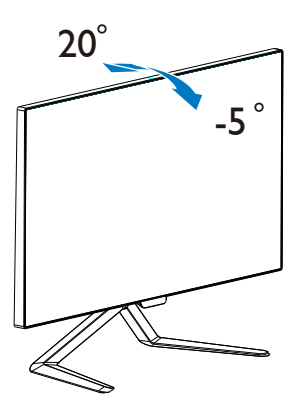

# 2.3 MultiView

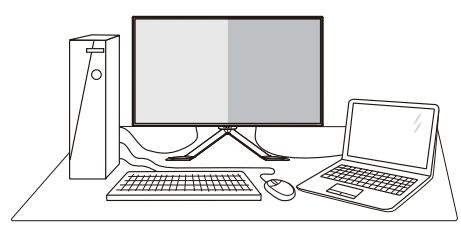

# 1 นีคืออะไร?

Multiview ช่วยให้เชื่อมต่อและดูหน้าจอคู่กันไป ดังนั้น คุณจึงสามารถทำงานกับอุปกรณ์หลายเครือง เช่น PC และโน้ตบุ๊คพร้อมกันได้ ทำให้การทำงาน หลายๆ งานที่ซับซ้อนเป็นเรืองง่าย

### 2 ทำไมจึงจำเป็นต้องใช้?

ด้วยจอแสดงผลMultiviewความละเอียดสูงพิเศษ ของ Philips คุณสามารถสัมผัสกับโลกของ การเชือมต่อในวิธีที่สะดวกสบายในสำนักงาน หรือที่บ้าน ด้วยหน้าจอนี้ คุณสามารถเพลิดเพลิน ไปกับเนือหต่างๆ บนหน้าจอเดียว ด้วอย่างเช่น: คุณอาจจะต้องการดูฟิดวิดีโอข่าวถ่ายทอดสด พร้อมแสียงในหน้าต่างเล็ก ในขณะทีกำลังง่วน กับการเขียนบล็อกใหม่ล่าสุดของคุณ หรือคุณ อาจจะต้องการแก้ไขไฟล์ Excel จาก Ultrabook ของคุณ ในระหว่างเข้าใช้งาน อินทราเน็ตที่มีการรักษาความปลอดภัยของ บริษัทเพื่อเข้าถึงไฟล์จากเดสก์ทอป

- 3 วิธีการเปิดใช้งาน MultiView ด้วยปุ่มลัด
- 1. เลือนปุ่มที่ฝ่าหลังลง

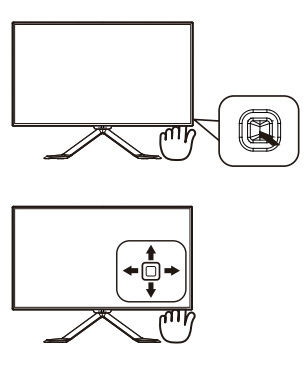

2. การตั้งค่าจอภาพ

 เมนูการเลือก MultiView จะปรากฏขึ้น เลือนขึ้นหรือลงเพือเลือก

| Multi View |
|------------|
| PIP        |
| РВР        |
| Swap       |
| Off        |

### 3. เลือนขวาเพื่อยืนยันการเลือกของคุณ

#### วิธีการเปิดใช้งาน MultiView ด้วยเมนู OSD พังก์ชัน MultiView ยังสามารถเลือกโดยใช้เมนู OSD ได้อีกด้วย

1. เลือนขวาเพื่อเข้าสู่หน้าจอเมนู OSD

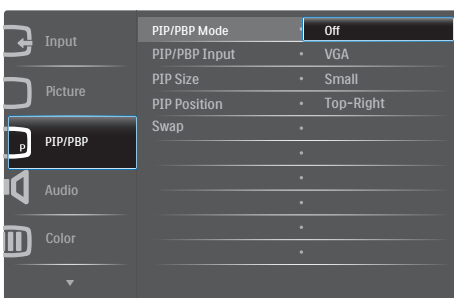

- เลือนขึ้นหรือลงเพือเลือกเมนูหลัก [PIP / PBP] จากนั้น เลือนไปทางขวาเพือยืนยัน
- เลือนขึ้นหรือลงเพื่อเลือกเมนูหลัก [โหมด PIP / PBP] จากนั้น เลือนไปทางขวา
- เลือนขึ้นหรือลงเพื่อเลือก [Off] (ดับ), [PIP], [PBP] จากนั้น เลือนไปทางขวาเพื่อ ยืนยันการเลือกของคุณ
- 5 เมนู OSD ใน MultiView
- โหมด PIP / PBP: มีสองโหมดสำหรับ MultiView: [PIP] และ [PBP]

[PIP]: ภาพในภาพ

เปิดหน้าต่างรอง ของอีกแหล่งสัญญาณ

| A (หล่ | B<br>in) |
|--------|----------|
|        |          |

### เมือระบบไม่พบ แหล่งสัญญาณรอง

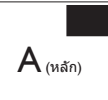

### [PBP]: ภาพในภาพ

เปิดหน้าต่างรองของอีก แหล่งสัญญาณขึนด้านข้าง

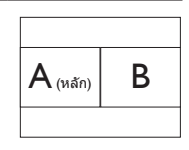

เมือระบบไม่พบ แหล่งสัญญาณรอง

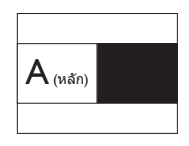

### 🖨 หมายเหตุ

แถบสีดำจะปรากฏขึ้นด้านบนและด้านล่างของ หน้าจอในอัตราส่วนที่ถูกต้องเมืออยู่ในโหมด PBP

 อินพุด PIP / PBP: มีรูปแบบอินพุดวิดีโอ สามรูปแบบให้เลือกเป็นแหล่งสัญญาณ หน้าจอรอง: [VGA], [MHL-HDMI] และ [DisplayPort]

โปรดดูตารางด้านล่างสำหรับความเข้ากันได้ของ แหล่งสัญญาณอินพุตหลัก/รอง

| <b>→</b>          |          | ความเป็นไปได้ของแหล่ง<br>สัญญาณรอง (xl) |     |          |
|-------------------|----------|-----------------------------------------|-----|----------|
| <b>Multi</b> View | อินพุด   | DP                                      | VGA | MHL-HDMI |
| ມາະລຸ່າ           | DP       | •                                       | •   | •        |
| สัญญาณ            | VGA      | •                                       | •   | •        |
| หลก (xl)          | MHL-HDMI | •                                       | •   | •        |

 ขนาด PIP: เมือ PIP เปิดการใช้งาน จะมีหน้าด่างรองสามขนาดให้เลือก: [Small] (เล็ก), [Middle] (กลาง), [Large] (ใหญ่)

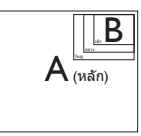

 ดำแหน่ง PIP: เมือ PIP เปิด การใช้งาน จะมีดำแหน่งหน้าต่างรอง สีดำแหน่งให้เลือก

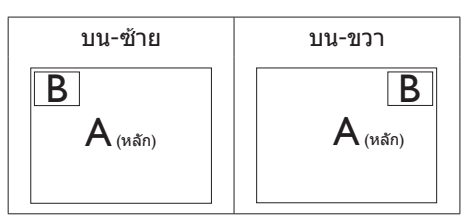

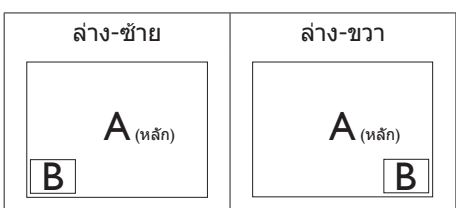

 สลับ: แหล่งสัญญาณภาพหลักและแหล่ง สัญญาณภาพรองได้รับการสลับบนหน้าจอ

สลับแหล่งสัญญาณ A และ B ในโหมด [PIP]:

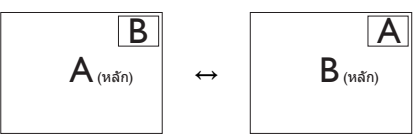

สลับแหล่งสัญญาณ A และ B ในโหมด [PBP]:

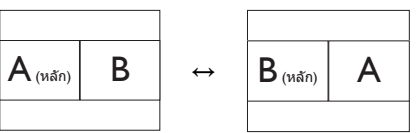

• ปิด: หยุดฟังก์ชัน MultiView

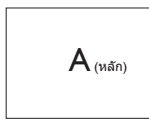

## 2.4 แนะนำ MHL (ลิงค์ไฮเดฟฟีนิชัน มือถือ)

### 1 นีคืออะไร?

ลิงค์ไฮเดฟพีนิชันมือถือ (MHL) เป็นอินเตอร์ เฟซเสียง/วิดีโอบนมือถือ สำหรับการเชื่อมต่อ โทรศัพท์มือถือและอุปกรณ์พกพาอืนๆ ไปยังจอแสดงผลไฮเดฟพีนิชันโดยตรง

สายเคเบิล MHL ทีเป็นอุปกรณ์ชื่อเพิ่ม ใช้ใน การเชื่อมต่ออุปกรณ์มือถือที่มีความสามารถ MHL ไปยังจอแสดงผล MHL ขนาดใหญ่ของ Philips นี่อย่างง่ายๆ และชมวิดีโอ HD พร้อมระบบเสียง ดิจิตอลที่สมบูรณ์ ขณะนี้ ไม่เพียงคุณสามารถ เพลิดเพลินกับเกมมือถือ ภาพถ่าย ภาพยนตร์ หรือแอพพ์อื่นๆ บนหน้าจอขนาดใหญ่ แต่คุณยัง สามารถชาร์จอุปกรณ์มือถือในเวลาเดียวกัน ดังนั้นคุณจะไม่มีทางพลังงานหมดในขณะที่กำลัง ขมครึ่งๆ กลางๆ อีกต่อไป

2 จะใช้ฟังก์ชัน MHL ได้อย่างไร?

ในการใช้ฟังก์ชัน MHL, คุณจำเป็นต้องมีอุปกรณ์ มือถือทีได้รับการรับรอง MHL ในการดูรายการ ของอุปกรณ์ทีได้รับการรับรอง MHL, ให้เยียมชม เว็บไซด์ MHL อย่างเป็นทางการ (http://www.mhlconsortium.org)

นอกจากนี้ คุณยังจำเป็นต้องมีสายเคเบิลพิเศษ ที่ได้รับการรับรอง MHL เพื่อที่จะใช้ฟังก์ชันนี้ด้วย

คุณสมบัตินีทำงานอย่างไร? (จะเชื่อมต่ออย่างไร?)

เชื่อมต่อสายเคเบิล MHL ที่เป็นอุปกรณ์ชื่อเพิ่ม เข้ากับพอร์ตมินิ USB ที่อุปกรณ์มื่อถือ และพอร์ด ที่มีเครื่องหมายว่า [MHL-HDMI] ที่จอภาพ ขณะนี้คุณก็พร้อมที่จะชมภาพบนจอแสดงผล ขนาดใหญ่ และใช้งานพึงก์ชันทังหมดบนอุปกรณ์ มือถือของคุณ เช่น การท่องอินเทอร์เน็ต การเล่นเกม การชมภาพถ่าย...ฯลฯ ได้แล้ว ถ้าจอภาพของคุณมีพึงก์ชันลำโพง คุณก็จะได้ยินเสี่ยงที่มาพร้อมกับภาพด้วย เมื่อถอดสายเคเบิล MHL หรืออุปกรณ์มือถือถูก ปิด พึงก์ชัน MHL จะถูกปิดทำงานโดยอัตโนมัติ

### 🖨 หมายเหตุ

- พอร์ดที่มีเครื่องหมาย [MHL-HDMI] เป็น พอร์ดเดียวบนจอภาพที่สนับสนุนฟังก์ชัน MHL เมื่อใช้สายเคเบิล MHL โปรดทราบว่า สายเคเบิลที่ได้รับการรับรอง MHL แตกต่าง จากสายเคเบิล HDMI มาตรฐาน
- ต้องชื่ออุปกรณ์มือถือที่ได้รับการรับรอง MHL แยกต่างหาก
- คุณอาจต้องสลับจอภาพไปยังโหมด MHL-HDMI ด้วยตัวเองเพื่อที่จะเปิดทำงาน จอภาพ ถ้าคุณมีอุปกรณ์อื่นๆ ที่ทำงาน และ เชื่อมต่อเข้ากับอินพุดที่ใช้ได้อยู่แล้ว
- การประหยัดพลังงานของ ErP เป็นโหมด สแตนด์บาย/ปิด ใช้ไม่ได้สำหรับฟังก์ชันการ ชาร์จ MHL
- จอแสดงผล Philips นี่ได้รับการรับรอง MHL อย่างไรก็ตาม ในกรณีที่อุปกรณ์ MHL ของ คุณไม่ได้เชื่อมต่อหรือทำงานอย่างถูกต้อง ให้ตรวจสอบที่ FAQ หรือผู้จำหน่ายของ อุปกรณ์ MHL ของคุณโดยตรงสำหรับคำ แนะนำในการดำเนินการ นโยบายของผู้ ผลิตอุปกรณ์ของคุณอาจจำเป็นต้องให้คุณ ชื่อสายเคเบิลหรืออะแดปเตอร์ MHL ยี่ห้อ เฉพาะของตัวเองเพื่อให้ทำงานได้

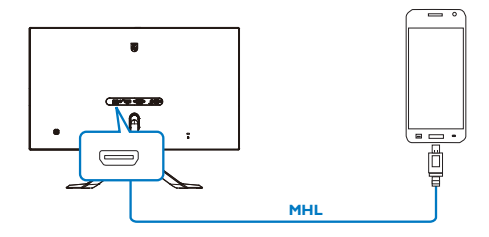

# 3. การปรับภาพให้ดีที่สุด

# 3.1 SmartImage Premium

### 1 นีคืออะไร?

SmartImage Lite ให้การดังค่าล่วงหน้าซึง ปรับค่าจอแสดงผลให้ทำงานอย่างเหมาะสมทีสุด สำหรับเนื้อหาชนิดต่างๆ ซึ่งจะปรับความสว่าง คอนทราสต์ สี และความชัดแบบเรียลไทม์ ไม่ว่าคุณจะกำลังทำงานด้วยการใช้งานข้อความ, การแสดงภาพ หรือการชมวิดีโอ Philips SmartImage Lite ก็ให้สมรรถนะ การทำงานที่ดีทีสุดของจอภาพได้

### 2 ทำไมจึงจำเป็นต้องใช้?

คุณต้องการจอภาพที่ให้การแสดงผลที่ดี ที่สุดสำหรับเนื้อหาทุกชนิด ชอฟด์แวร์ SmartImage Lite จะปรับความสว่าง คอนทรา สต์ สี และความชัดโดยอัตโนมัติแบบเรียลไทม์ เพื่อเพิ่มประสบการณ์การรับชมบนจอภาพของคุณ

### 3 คุณสมบัตินี้ทำงานอย่างไร?

SmartImage Lite เป็นเทคโนโลยีขันนำทีมี เฉพาะบนเครือง Philips ทีวิเคราะห์เนื้อหาที แสดงบนหน้าจอของคุณ ตามสถานการณ์ที่คุณ เลือก SmartImage Lite จะปรับคอนทราสต์ ความอีมของสี และความขัดของภาพแบบ ใดนามิก เพือเพิมคุณภาพของภาพที่กำลังแสดง ในขณะนัน ซึ่งทุกอย่างเป็นการดำเนินการแบบ เรียลไทม์ด้วยการกดปุ่มเพียงปุ่มเดียว

### 4 วิธีการเปิดทำงาน SmartImage Premium

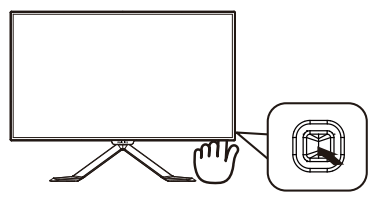

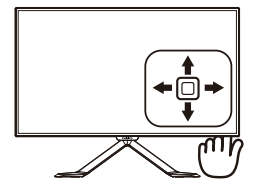

- เลือนไปทางซ้ายเพื่อเปิด SmartImage บนหน้าจอ
- 2. เลือนขึ้นหรือลงเพื่อเลือกระหว่าง
- การแสดงผลบนหน้าจอของ SmartImage จะอยู่บนหน้าจอเป็นเวลา 5 วินาที หรือคุณ สามารถกดไปทางซ้ายเพือทำการยืนยัน ก็ได้

มีโหมด 3 โหมดให้เลือก: ข้อความ, สำนักงาน, รูปภาพ, ภาพยนตร์, เกม, ประหยัด, ปิด

| SmartImage |
|------------|
| Text       |
| Office     |
| Photo      |
| Movie      |
| Game       |
| Economy    |
| Off        |

- Text (ข้อความ): ช่วยเพิ่มประสิทธิภาพใน การอ่านข้อความแอปพลิเคชัน เช่น อีบุ๊ค PDF โดยการใช้ขันตอนพิเศษซึ่งเพิ่ม ความคมชัดและความคมของขอบของเนื้อหา ข้อความ หน้าจอนีเหมาะสำหารับการอ่าน แบบไม่ต้องเพ่ง โดยการปรับความสว่าง ความคมชัด และอุณหภูมิสีของหน้าจอ
- Office (สำนักงาน): เร่งความขัดของข้อความ และลดความสว่างลง เพื่อเพิ่ม ความง่ายในการอ่าน และลดความล้าของตา โหมดนี้จะเพิ่มความสามารถในการอ่านให้มี ความขัดเจนและมีผลผลิตเพิ่มขึ้นอย่างมาก เมื่อคุณทำงานกับสเปรดชีต, ไฟล์ PDF, บทความที่สแกนมา หรือแอปพลิเคชัน สำนัก งานทั่วไปอื่นๆ

 Photo (รูปภาพ): โปรไฟล์นีเป็นการผสมผสาน ระหว่างการเพิ่มความอื่มของสี, ไดนามิก คอนทราสต์ และความชัด เพื่อแสดง ภาพถ่ายและภาพอื่นๆ โดยมีความชัดของสี ต่างๆ ทีโดดเด่น โดยทังหมดปราศจากการมี สีทีผิดเพียนหรือชีดจาง

- Movie (ภาพยนตร์): เพิ่มแสงสว่าง ปรับ ความอืมดัวของสีให้ลึกขึ้น ความคมชัด แบบไดนามิกและความคมแบบใบมีดแสดง ทุกรายละเอียดในจุดทีมีดของวิดีโอของ คุณโดยไม่ชะล้างจุดที่สว่างเพื่อรักษาค่า ธรรมชาติแบบไดนามิกสำหรับการแสดงผล วิดีโอทีดีที่สุด
- Game (เกม): เปิดวงจรโอเวอร์ใดรฟ์เพือ ให้ได้เวลาตอบสนองทีดีที่สุด ลดขอบของ ภาพที่เป็นหยักที่เกิดจากวัตถุที่เคลือนที่ รวดเร็วบนหน้าจอ เร่งอัตราคอนทราสต์ สำหรับบริเวณที่สว่างและมืด โปรไฟล์นี้ให้ ประสบการณ์ในการเล่นเกมทีดีที่สุดสำหรับ นักเล่นเกม
- Economy (ประหยัด): ในส่วนนี ความสว่าง ความคมขัดจะได้รับการปรับ และไฟพื้น หลังจะได้รับการแก้ไขปรับปรุงเพือให้เหมาะ สำหรับการแสดงผลของแอปพลิเคขัน สำนักงานและบริโภคพลังงานดำลง
- Off (ปิด): ไม่มีการเพิ่มประสิทธิภาพโดย SmartImage

# 3.2 SmartContrast

## 1 นีคืออะไร?

เทคโนโลยีทีเป็นเอกลักษณ์ ทีวิเคราะห์เนือหาที แสดงแบบไดนามิก และปรับอัตราคอนทราสต์ ของจอภาพ LCD ให้เหมาะสมที่สุดโดยอัตโนมัติ เพื่อให้ได้ความชัดในการรับชม และ ความเพลิดเพลินในการดูมากที่สุด การเร่งแบ คไลท์เพื่อให้ได้ภาพที่ชัดขึ้น คมขึ้น และสว่าง ขึ้น หรือการลดความสว่างของแบคไลท์ลง เพื่อการแสดงภาพที่ชัดเจนในภาพที่มีพื้นหลัง ลีมีด

### 2 ทำไมจึงจำเป็นต้องใช้?

คุณต้องการความชัดเจนในการรับชมมากที่สุด และความสบายดาสูงสุดสำหรับการชมเนื้อหา ทุกประเภท SmartContrast ควบคุมคอนทราสต์ และปรับแบคไลท์แบบไดนามิก เพื่อให้ได้ภาพ วิดีโอและเกมที่ชัดเจน คมชัด และสว่าง หรือ การแสดงข้อความที่ชัด สามารถอ่านได้ง่าย สำหรับงานสำนักงานโดยอัดโนมัติ ด้วยการ สินเปลืองพลังงานทีลดลงของจอภาพ คุณจะ ประหยัดค่าใช้จ่ายด้านพลังงาน และยึด อายุการใช้งานจอภาพของคุณไปได้อีกนาน

### 3 คุณสมบัตินี้ทำงานอย่างไร?

เมือคุณเปิดทำงาน SmartContrast เครืองจะวิเคราะห์เนื้อหาที่คุณกำลังแสดงอยู แบบเรียลไทม์ เพื่อปรับสี และควบคุมความเข้ม ของแบคไลท์ ฟังก์ชันนีจะเร่งคอนทราสด์แบบ ไดนามิก เพื่อประสบการณ์ความบันเทิงที ยอดเยียมในขณะทีชมวิดีโอ หรือเล่นเกม

# 4. ข้อมูลจำเพาะด้านเทคนิค 4. ข้อมูลจำเพาะด้านเทคนิค

| ภาพ/จอแสดงผล                                                                                                    |                                                                                                    |                                                                                                    |                                                                                                    |  |  |
|----------------------------------------------------------------------------------------------------|----------------------------------------------------------------------------------------------------|----------------------------------------------------------------------------------------------------|----------------------------------------------------------------------------------------------------|--|--|
| ชนิดของจอภาพ                                                                                                    | PLS LCD                                                                                                    | PLS LCD                                                                                                    |                                                                                                    |  |  |
| แบคไลท์                                                                                                    | ระบบ W-LED                                                                                                    | ระบบ W-LED                                                                                                    |                                                                                                    |  |  |
| ขนาดหน้าจอ                                                                                                    | 27" ก (68.6 ซม.)                                                                                                    | 27" ก (68.6 ซม.)                                                                                                    |                                                                                                    |  |  |
| อัตราส่วนภาพ                                                                                                    | 16:9                                                                                                    | 16:9                                                                                                    |                                                                                                    |  |  |
| ขนาดพิกเซล                                                                                                    | 0.233 x 0.233 มม.                                                                                                    |                                                                                                    |                                                                                                    |  |  |
| SmartContrast                                                                                                    | 20,000,000:1                                                                                                    |                                                                                                    |                                                                                                    |  |  |
| เวลาตอบสนอง (ทัวไป)                                                                                                    | 15ms (GtG)                                                                                                    |                                                                                                    |                                                                                                    |  |  |
| SmartResponse                                                                                                    | 5ms (GtG)                                                                                                    |                                                                                                    |                                                                                                    |  |  |
| ความละเอียดทีดีที่สุด                                                                                                    | 2560x1440 @ 60H                                                                                                    | Z                                                                                                    |                                                                                                    |  |  |
| ้มุมการรับชม                                                                                                    | 178° (H) / 178° (V                                                                                                    | ′) @ C/R > 10 (ทัวไป)                                                                                                    |                                                                                                    |  |  |
| การเพิ่มคุณภาพของภา                                                                                                    | N SmartImage                                                                                                    |                                                                                                    |                                                                                                    |  |  |
| สีทีแสดงได้                                                                                                    | 16.7 M                                                                                                    |                                                                                                    |                                                                                                    |  |  |
| อัตรารีเฟรชแนวตั้ง                                                                                                    | 56Hz - 75Hz                                                                                                    |                                                                                                    |                                                                                                    |  |  |
| ความถีแนวนอน                                                                                                    | 30kHz - 83kHz                                                                                                    |                                                                                                    |                                                                                                    |  |  |
| MHL                                                                                                    | 1920x1080p @ 30                                                                                                    | Hz                                                                                                    |                                                                                                    |  |  |
| sRGB                                                                                                    | มี                                                                                                    |                                                                                                    |                                                                                                    |  |  |
| ความสามารถด้านการเ <i>ว</i> ี                                                                                                    | ้อมต่อ                                                                                                    |                                                                                                    |                                                                                                    |  |  |
| อินพุดสัญญาณ                                                                                                    | VGA(อนาล็อก), DP                                                                                                    | VGA(อนาล็อก), DP(ดิจิตอล,HDCP), MHL-HDMI (ดิจิตอล,HDCP)                                                                                                    |                                                                                                    |  |  |
| เสียงเข้า/้ออก                                                                                                    | เอาต์พูดเสียง HDMI                                                                                                    |                                                                                                    |                                                                                                    |  |  |
| สัญญาณอินพุต                                                                                                    | ชิงค์แยก, ซิงค์บนสีเขียว                                                                                                    |                                                                                                    |                                                                                                    |  |  |
| ความสะดวกสบาย                                                                                                    |                                                                                                    |                                                                                                    |                                                                                                    |  |  |
|                                                                                                    |                                                                                                    |                                                                                                    |                                                                                                    |  |  |
| ภาษา OSD                                                                                                    | อังกฤษ, เยอรมัน, ส<br>โปรตเกส, โปรตเกส                                                                                                    | .ปน, กรีก, ฝรั่งเศส, อิตาลี<br>บราฑิล. โปแลนด์, รัสเฑีย                                                                                                    | , ฮังการี, เนเธอร์แลนด์,<br>เ. สวีเดน. ฟีนแลนด์.                                                                                                    |  |  |
| ภาษา OSD                                                                                                    | อังกฤษ, เยอรมัน, ส<br>โปรตุเกส, โปรตุเกส<br>ตรกี, เช็ก, ยเครน, จี                                                                                                    | .ปน, กรีก, ฝรังเศส, อิตาลี<br>บราซิล, โปแลนด์, รัสเซีย<br>นแผ่นดินใหญ่, จีนไต้หวัน                                                                                                    | , ฮังการี, เนเธอร์แลนด์,<br>ı, สวีเดน, ฟีนแลนด์,<br>. ฌีปน. เกาหลี                                                                                          |  |  |
| ภาษา OSD<br>ความสะดวกสบายอื่นๆ                                                                                                    | อังกฤษ, เยอรมัน, ส<br>โปรตุเกส, โปรตุเกส<br>ดุรกี, เช็ก, ยูเครน, จี<br>ล็อค Kensington                                                                                                    | .ปน, กรีก, ฝรังเศส, อิดาลี<br>บราชิล, โปแลนด์, รัสเซีย<br>นแผ่นดินใหญ่, จีนได้หวัน                                                                                                    | , ฮังการี, เนเธอร์แลนด์,<br>I, สวีเดน, ฟีนแลนด์,<br>, ญีปุ่น, เกาหลี                                                                                        |  |  |
| ภาษา OSD<br>ความสะดวกสบายอื่นๆ<br>ความสามารถด้านพลัก                                                                                                    | อังกฤษ, เยอรมัน, ส<br>โปรดุเกส, โปรดุเกส<br>ดุรกี, เช็ก, ยูเครน, จี<br>ล็อค Kensington                                                                                                    | .ปน, กรีก, ฝรังเศส, อิดาลี<br>บราซิล, โปแลนด์, รัสเซีย<br>นแผ่นดินใหญ่, จีนได้หวัน                                                                                                    | , ฮังการี, เนเธอร์แลนด์,<br>ı, สวีเดน, ฟินแลนด์,<br>, ญีปุน, เกาหลี                                                                                         |  |  |
| ภาษา OSD<br>ความสะดวกสบายอื่นๆ<br>ความสามารถด้านพลัก<br>เพลย์                                                                                                    | อังกฤษ, เยอรมัน, ส<br>โปรดุเกส, โปรดุเกส<br>ดุรกี, เช็ก, ยูเครน, จี<br>ล็อค Kensington<br>DDC/CI, Mac OSX,                                                                                                    | .ปน, กรีก, ฝรังเศส, อิดาลี<br>บราซิล, โปแลนด์, รัสเซีย<br>นแผ่นดินใหญ่, จีนได้หวัน<br>sRGB, Windows 10/8.1                                                                                                    | , ฮังการี, เนเธอร์แลนด์,<br>ı, สวีเดน, ฟีนแลนด์,<br>, ญีปุน, เกาหลี<br>/8/7                                                                                 |  |  |
| ภาษา OSD<br>ความสะดวกสบายอื่นๆ<br>ความสามารถด้านพลัก<br>เพลย์<br>ขาดัง                                                                                                    | อังกฤษ, เยอรมัน, ส<br>โปรดุเกส, โปรดุเกส<br>ดุรกี, เช็ก, ยูเครน, จี<br>ล็อค Kensington<br>DDC/CI, Mac OSX,                                                                                                    | .ปน, กรีก, ฝรังเศส, อิตาลี<br>บราซิล, โปแลนด์, รัสเซีย<br>นแผ่นดินใหญ่, จีนได้หวัน<br>sRGB, Windows 10/8.1                                                                                                    | , อังการี, เนเธอร์แลนด์,<br>ı, สวีเดน, ฟีนแลนด์,<br>, ญีปุน, เกาหลี<br>/8/7                                                                                 |  |  |
| ภาษา OSD<br>ความสะดวกสบายอื่นๆ<br>ความสามารถด้านพลัก<br>เพลย์<br>ขาตัง<br>เอียง                                                                                                    | อังกฤษ, เยอรมัน, ส<br>โปรดุเกส, โปรดุเกส<br>ดุรกี, เข็ก, ยูเครน, จี<br>ล็อค Kensington<br>DDC/CI, Mac OSX,                                                                                                    | .ปน, กรีก, ฝรังเศส, อิดาลี<br>บราซิล, โปแลนด์, รัสเซีย<br>นแผ่นดินใหญ่, จีนได้หวัน<br>sRGB, Windows 10/8.1                                                                                                    | , ฮังการี, เนเธอร์แลนด์,<br>ı, สวีเดน, ฟีนแลนด์,<br>, ญีปุน, เกาหลี<br>/8/7                                                                                 |  |  |
| ภาษา OSD<br>ความสะดวกสบายอื่นๆ<br>ความสามารถด้านพลัก<br>เพลย์<br>ขาดัง<br>เอียง<br>พลังงาน                                                                                                    | อังกฤษ, เยอรมัน, ส<br>โปรดุเกส, โปรดุเกส<br>ดุรกี, เข็ก, ยูเครน, จี<br>ล็อค Kensington<br>& DDC/CI, Mac OSX,<br>-5° / +20°                                                                                                    | .ปน, กรีก, ฝรังเศส, อิดาลี<br>บราซิล, โปแลนด์, รัสเซีย<br>นแผ่นดินใหญ่, จีนได้หวัน<br>sRGB, Windows 10/8.1                                                                                                    | , ฮังการี, เนเธอร์แลนด์,<br>ı, สวีเดน, ฟินแลนด์,<br>, ญีปุน, เกาหลี<br>/8/7                                                                                 |  |  |
| ภาษา OSD<br>ความสะดวกสบายอื่นๆ<br>ความสามารถด้านพลัก<br>เพลย์<br>ขาดัง<br>เอียง<br>พลังงาน<br>โหมดเปิดเครื่อง                                                                                                    | <ul> <li>อังกฤษ, เยอรมัน, ส</li> <li>โปรดุเกส, โปรดุเกส</li> <li>ดุรกี, เข็ก, ยูเครน, จี</li> <li>ฉ็อค Kensington</li> <li>DDC/CI, Mac OSX,</li> <li>-5° / +20°</li> <li>40.5 W (ทัวไป), 49</li> </ul>                                                                                                    | .ปน, กรีก, ฝรังเศส, อิดาลี<br>บราซิล, โปแลนด์, รัสเซีย<br>นแผ่นดินใหญ่, จีนได้หวัน<br>sRGB, Windows 10/8.1<br>9.5 W (สูงสุด)                                                                                                 | , ฮังการี, เนเธอร์แลนด์,<br>ı, สวีเดน, ฟินแลนด์,<br>, ญีปุน, เกาหลี<br>/8/7                                                                                 |  |  |
| ภาษา OSD<br>ความสะดวกสบายอื่นๆ<br>ความสามารถด้านพลัก<br>เพลย์<br>ขาดัง<br>เอียง<br>พลังงาน<br>โหมดเปิดเครือง<br>สลีป (สแตนด์บาย)                                                                                                    | <ul> <li>อังกฤษ, เยอรมัน, ส</li> <li>โปรดุเกส, โปรดุเกส</li> <li>ดุรกี, เข็ก, ยูเครน, จี</li> <li>ฉือค Kensington</li> <li>DDC/CI, Mac OSX,</li> <li>-5° / +20°</li> <li>40.5 W (ทัวไป), 49</li> <li>&lt;0.5 W (ทัวไป)</li> </ul>                                                                                                    | .ปน, กรีก, ฝรังเศส, อิดาลี<br>บราซิล, โปแลนด์, รัสเซีย<br>นแผ่นดินใหญ่, จีนได้หวัน<br>sRGB, Windows 10/8.1<br>9.5 W (สูงสุด)                                                                                                 | , ฮังการี, เนเธอร์แลนด์,<br>, สวีเดน, ฟินแลนด์,<br>, ญีปุน, เกาหลี<br>/8/7                                                                                  |  |  |
| ภาษา OSD<br>ความสะดวกสบายอื่นๆ<br>ความสามารถด้านพลัก<br>เพลย์<br>ขาดัง<br>เอียง<br>พลังงาน<br>โหมดเปิดเครือง<br>สลีป (สแดนด์บาย)<br>ปิด (ทัวไป)                                                                                                  | <ul> <li>อังกฤษ, เยอรมัน, ส</li> <li>โปรดุเกส, โปรดุเกส</li> <li>ดุรกี, เซ็ก, ยูเครน, จี</li> <li>ฉ็อค Kensington</li> <li>DDC/CI, Mac OSX,</li> <li>-5° / +20°</li> <li>40.5 W (ทัวไป), 49</li> <li>&lt;0.5 W (ทัวไป)</li> <li>&lt;0.3W (ทัวไป)</li> </ul>                                                                                                    | .ปน, กรีก, ฝรังเศส, อิดาลี<br>บราซิล, โปแลนด์, รัสเซีย<br>นแผ่นดินใหญ่, จีนได้หวัน<br>sRGB, Windows 10/8.1<br>.5 W (สูงสุด)                                                                                                  | , ฮังการี, เนเธอร์แลนด์,<br>ı, สวีเดน, ฟินแลนด์,<br>, ญีปุน, เกาหลี<br>/8/7                                                                                 |  |  |
| ภาษา OSD<br>ความสะดวกสบายอื่นๆ<br>ความสามารถด้านพลัก<br>เพลย์<br>ขาดัง<br>เอียง<br>พลังงาน<br>โหมดเปิดเครือง<br>สลีป (สแตนด์บาย)<br>ปิด (ทัวไป)                                                                                                  | <ul> <li>อังกฤษ, เยอรมัน, ส</li> <li>โปรดุเกส, โปรดุเกส</li> <li>ดุรกี, เซ็ก, ยูเครน, จี</li> <li>ล็อค Kensington</li> <li>DDC/CI, Mac OSX,</li> <li>-5° / +20°</li> <li>40.5 W (ทัวไป), 49</li> <li>&lt;0.5 W (ทัวไป)</li> <li>&lt;0.3W (ทัวไป)</li> </ul>                                                                                                    | .ปน, กรีก, ฝรังเศส, อิดาลี<br>บราซิล, โปแลนด์, รัสเซีย<br>นแผ่นดินใหญ่, จีนได้หวัน<br>sRGB, Windows 10/8.1<br>9.5 W (สูงสุด)                                                                                                 | , ฮังการี, เนเธอร์แลนด์,<br>ı, สวีเดน, ฟีนแลนด์,<br>, ญีปุน, เกาหลี<br>/8/7                                                                                 |  |  |
| ภาษา OSD<br>ความสะดวกสบายอื่นๆ<br>ความสามารถด้านพลัก<br>เพลย์<br>ขาตัง<br>เอียง<br>พลังงาน<br>โหมดเปิดเครือง<br>สลีป (สแตนด์บาย)<br>ปิด (ทัวไป)<br>พลังงาน (วิธีการทดสอร                                                                         | <ul> <li>อังกฤษ, เยอรมัน, ส<br/>โปรดุเกส, โปรดุเกส<br/>ดุรกี, เซ็ก, ยูเครน, จี<br/>ล็อค Kensington</li> <li>DDC/CI, Mac OSX,</li> <li>-5° / +20°</li> <li>40.5 W (ทัวไป), 49</li> <li>&lt;0.5 W (ทัวไป)</li> <li>&lt;0.3W (ทัวไป)</li> <li>I EnergyStar)</li> </ul>                                                                                                    | .ปน, กรีก, ฝรังเศส, อิตาลี<br>บราซิล, โปแลนด์, รัสเซีย<br>นแผ่นดินใหญ่, จีนได้หวัน<br>sRGB, Windows 10/8.1<br>9.5 W (สูงสุด)                                                                                                 | , ฮังการี, เนเธอร์แลนด์,<br>ı, สวีเดน, ฟีนแลนด์,<br>, ญีปุน, เกาหลี<br>/8/7                                                                                 |  |  |
| ภาษา OSD<br>ความสะดวกสบายอื่นๆ<br>ความสามารถด้านพลัก<br>เพลย์<br>ขาดัง<br>เอียง<br>พลังงาน<br>โหมดเปิดเครือง<br>สลีป (สแตนด์บาย)<br>ปิด (ทัวไป)<br>พลังงาน (วิธีการทดสอร<br>การสืนเปลืองพลังงาน                                                  | <ul> <li>อังกฤษ, เยอรมัน, ส</li> <li>โปรดุเกส, โปรดุเกส</li> <li>ดุรกี, เข็ก, ยูเครน, จี</li> <li>ฉือค Kensington</li> <li>DDC/CI, Mac OSX,</li> <li>-5° / +20°</li> <li>40.5 W (ทัวไป), 49</li> <li>&lt;0.5 W (ทัวไป)</li> <li>&lt;0.3W (ทัวไป)</li> <li>I EnergyStar)</li> <li>แรงดันไฟฟา AC อินพุด</li> <li>100 V AC, 50 Hz</li> </ul>                                                      | .ปน, กรีก, ฝรังเศส, อิดาลี<br>บราซิล, โปแลนด์, รัสเซีย<br>นแผ่นดินใหญ่, จีนได้หวัน<br>sRGB, Windows 10/8.1<br>9.5 W (สูงสุด)<br>แรงดันไฟฟ่า AC อินพุด<br>115 V AC, 60 Hz                                                     | , ฮังการี, เนเธอร์แลนด์,<br>, สวีเดน, ฟินแลนด์,<br>, ญีปุน, เกาหลี<br>/8/7<br>แรงดันไฟฟ้า AC อินพุด<br>230 V AC, 50 Hz                                      |  |  |
| ภาษา OSD<br>ความสะดวกสบายอื่นๆ<br>ความสามารถด้านพลัก<br>เพลย์<br>ขาดัง<br>เอียง<br>พลังงาน<br>โหมดเปิดเครือง<br>สลีป (สแตนด์บาย)<br>ปิด (ทัวไป)<br>พลังงาน (วิธีการทดสอะ<br>การสินเปลืองพลังงาน<br>การทำงานปกติ                                  | <ul> <li>อังกฤษ, เยอรมัน, ส<br/>โปรดุเกส, โปรดุเกส<br/>ดุรกี, เซ็ก, ยูเครน, จี<br/>ล็อค Kensington</li> <li>DDC/CI, Mac OSX,</li> <li>-5° / +20°</li> <li>40.5 W (ทัวไป), 49</li> <li>&lt;0.5 W (ทัวไป)</li> <li>&lt;0.3W (ทัวไป)</li> <li>I EnergyStar)</li> <li>แรงดันไฟฟ้า AC อินพุด<br/>100 V AC, 50 Hz</li> <li>23.05 W (ทัวไป)</li> </ul>                                                | .ปน, กรีก, ฝรังเศส, อิดาลี<br>บราซิล, โปแลนด์, รัสเซีย<br>นแผ่นดินใหญ่, จีนได้หวัน<br>sRGB, Windows 10/8.1<br>9.5 W (สูงสุด)<br>แรงดันไฟฟ้า AC อินพุด<br>115 V AC, 60 Hz<br>22.98 W (ทัวไป)                                  | , ฮังการี, เนเธอร์แลนด์,<br>, สวีเดน, ฟีนแลนด์,<br>, ญีปุน, เกาหลี<br>/8/7<br>(8/7<br>230 V AC, 50 Hz<br>23.09 W (ทัวไป)                                    |  |  |
| ภาษา OSD<br>ความสะดวกสบายอื่นๆ<br>ความสามารถด้านพลัก<br>เพลย์<br>ขาดัง<br>เอียง<br>พลังงาน<br>โหมดเปิดเครือง<br>สลีป (สแตนด์บาย)<br>ปิด (ทัวไป)<br>พลังงาน (วิธีการทดสอร<br>การสินเปลืองพลังงาน<br>การทำงานปกติ<br>สลีป (สแตนด์บาย)              | <ul> <li>อังกฤษ, เยอรมัน, ส<br/>โปรดุเกส, โปรดุเกส<br/>ดุรกี, เข็ก, ยูเครน, จี<br/>ล็อค Kensington</li> <li>DDC/CI, Mac OSX,</li> <li>-5° / +20°</li> <li>40.5 W (ทัวไป), 49</li> <li>&lt;0.5 W (ทัวไป)</li> <li>&lt;0.3W (ทัวไป)</li> <li>I EnergyStar)</li> <li>แรงดันไฟฟ้า AC อินพุด<br/>100 V AC, 50 Hz</li> <li>23.05 W (ทัวไป)</li> <li>0.5 W (ทัวไป)</li> </ul>                         | .ปน, กรีก, ฝรังเศส, อิตาลี<br>บราซิล, โปแลนด์, รัสเซีย<br>นแผ่นดินใหญ่, จีนได้หวัน<br>sRGB, Windows 10/8.1<br>.5 W (สูงสุด)<br>.5 W (สูงสุด)<br>แรงดันไฟฟ้า AC อินพุด<br>115 V AC, 60 Hz<br>22.98 W (ทัวไป)<br>0.5 W (ทัวไป) | , ฮังการี, เนเธอร์แลนด์,<br>, สวีเดน, ฟีนแลนด์,<br>, ญีปุ่น, เกาหลี<br>/8/7<br>/8/7<br>230 V AC, 50 Hz<br>23.09 W (ทัวไป)<br>0.5 W (ทัวไป)                  |  |  |
| ภาษา OSD<br>ความสะดวกสบายอื่นๆ<br>ความสามารถด้านพลัก<br>เพลย์<br>ขาตัง<br>เอียง<br>พลังงาน<br>โหมดเปิดเครือง<br>สลีป (สแตนด์บาย)<br>ปิด (ทัวไป)<br>พลังงาน (วิธีการทดสอร<br>การสินเปลืองพลังงาน<br>การทำงานปกดิ<br>สลีป (สแตนด์บาย)<br>ปิดเครือง | <ul> <li>อังกฤษ, เยอรมัน, ส<br/>โปรดุเกส, โปรดุเกส<br/>ดุรกี, เข็ก, ยูเครน, จี<br/>ล็อค Kensington</li> <li>DDC/CI, Mac OSX,</li> <li>-5° / +20°</li> <li>40.5 W (ทัวไป), 49</li> <li>&lt;0.5 W (ทัวไป)</li> <li>&lt;0.3 W (ทัวไป)</li> <li>I EnergyStar)</li> <li>แรงดันไฟฟ้า AC อินพุด<br/>100 V AC, 50 Hz</li> <li>23.05 W (ทัวไป)</li> <li>0.5 W (ทัวไป)</li> <li>0.3 W (ทัวไป)</li> </ul> | .ปน, กรีก, ฝรังเศส, อิตาลี<br>บราซิล, โปแลนด์, รัสเซีย<br>นแผ่นดินใหญ่, จีนได้หวัน<br>sRGB, Windows 10/8.1<br>.5 W (สูงสุด)<br>.5 W (สูงสุด)<br>.5 W (สูงสุด)<br>22.98 W (ทัวไป)<br>0.5 W (ทัวไป)<br>0.3 W (ทัวไป)           | , อังการี, เนเธอร์แลนด์,<br>, สวีเดน, ฟีนแลนด์,<br>, ญีปุ่น, เกาหลี<br>/8/7<br>/8/7<br>230 V AC, 50 Hz<br>23.09 W (ทัวไป)<br>0.5 W (ทัวไป)<br>0.43W (ทัวไป) |  |  |

1. ข้อมูลจำเพาะด้านเทคนิค

| 78.67 BTU/ชม.<br>(ชัวไป)                              | 78.43 BTU/ชม.<br>(ชัวไป)                                                                                                    | 78.81 BTU/ชม.<br>(ซัวไป)                                                                                                    |
|-------------------------------------------------------|----------------------------------------------------------------------------------------------------|----------------------------------------------------------------------------------------------------|
|                                                       |                                                                                                    |                                                                                                    |
| 1./00 DIU/ปัม.                                        | 1./UO DI U/ "』ม.                                                                                                    | 1./00 DIU/ปัน.                                                                                                    |
| (พวเม)                                                | (มาเก)                                                                                                    | (พวเบ)                                                                                                    |
| 1.024 BTU/ชม.                                         | 1.024 BTU/ชม.                                                                                                    | 1.024 BTU/ชม.                                                                                                    |
| (ทัวไป)                                               | (ทัวไป)                                                                                                    | (ทัวไป)                                                                                                    |
| โหมอเชือเอรือ ม สีตเวอ (                              | โรงแกสแคนกับวย/สถึงไม่สัด                                                                                                    |                                                                                                    |
| เทมต์เบตเครอง. สนาว, เทมต์สแต่นตบาย/สลบ. สนาว (กะพรบ) |                                                                                                    |                                                                                                    |
| ภายนอก, 100 - 240 V AC, 50 - 60 Hz                    |                                                                                                    |                                                                                                    |
|                                                       | 78.67 BTU/ชม.<br>(ทัวไป)<br>1.706 BTU/ชม.<br>(ทัวไป)<br>1.024 BTU/ชม.<br>(ทัวไป)<br>โหมดเปิดเครือง: สีขาว, *<br>ภายนอก, 100 - 240 V A | 78.67 BTU/ชม.         78.43 BTU/ชม.           (ทัวไป)         (ทัวไป)           1.706 BTU/ชม.         1.706 BTU/ชม.           (ทัวไป)         (ทัวไป)           1.024 BTU/ชม.         1.024 BTU/ชม.           (ทัวไป)         (ทัวไป)           1.024 BTU/ชม.         (ทัวไป)           โหมดเปิดเครือง: สีขาว, โหมดสแตนต์บาย/สลีป: สีข           ภายนอก, 100 - 240 V AC, 50 - 60 Hz |

| ขนาด                             |                                                     |
|----------------------------------|-----------------------------------------------------|
| ผลิตภัณฑ์พร้อมขาตั้ง (กxสxa)     | 614 x 464 x 208 มม.                                 |
| ผลิตภัณฑ์เมือไม่ใส่ขาดัง (กxสxล) | 614 x 354 x 45 มม.                                  |
| ผลิตภัณฑ์พร้อมบรรจุภัณฑ์         | 686 x 546 x 250 uu                                  |
| (กxสxล)                          | 000 x 3+0 x 250 µµ.                                 |
| นำหนัก                           |                                                     |
| ผลิตภัณฑ์พร้อมขาตั้ง             | 7.18 กก.                                            |
| ผลิตภัณฑ์เมือไม่ใส่ขาตั้ง        | 4.00 กก.                                            |
| ผลิตภัณฑ์พร้อมกล่องบรรจุ         | 10.13 กก.                                           |
| เงือนไขการทำงาน                  |                                                     |
| ช่วงอุณหภูมิ (ขณะทำงาน)          | 0°C ถึง 40°C                                        |
| ความชื่นสัมพัทธ์ (ขณะทำงาน)      | 20% ถึง 80%                                         |
| ความดันบรรยากาศ (ขณะทำงาน)       | 700 ถึง 1060hPa                                     |
| ช่วงอุณหภูมิ (ขณะไม่ทำงาน)       | -20°C ถึง 60°C                                      |
| ความชื่นสัมพัทธ์ (ขณะไม่ทำงาน)   | 10% ถึง 90%                                         |
| ความดันบรรยากาศ (ขณะไม่ทำงาน)    | 500 ถึง 1060hPa                                     |
| สึงแวดล้อม                       |                                                     |
| ROHS                             | มี                                                  |
| EPEAT                            | เหรียญเงิน (www.epeat.net)                          |
| บรรจุ <i>ภ</i> ัณฑ์              | รีไซเคิลได้ 100%                                    |
| สารเฉพาะ                         | ตัวเครืองที่ปราศจาก PVC BFR 100%                    |
| Energy Star                      | มี                                                  |
| ความสอดคล้องและมาตรฐาน           |                                                     |
| การอนุมัติของระเบียบ             | เครื่องหมาย CE , FCC Class B, CU-EAC, ใบรับรอง TCO, |
| ข้อบังคับต่างๆ                   | ISO9241-307, CLASS B, RCM, CCC, CECP                |
| ตัวเครื่อง                       |                                                     |
| สี                               | สีขาว                                               |
| พื้นผิว                          | มัน                                                 |
|                                  |                                                     |

### 🖨 หมายเหตุ

- 1. EPEAT เหรียญทองหรือเหรียญเงิน ใช้ได้เฉพาะเมือ Philips ลงทะเบียนผลิตภัณฑ์ โปรดเยียมชมที www.epeat.net สำหรับสถานะการลงทะเบียนในประเทศของคุณ
- ข้อมูลนี้อาจเปลี่ยนแปลงได้โดยไม่ต้องแจ้งให้ทราบ ไปที่ <u>www.philips.com/support</u> เพื่อดาวน์โหลดแผ่นข้อมูลเวอร์ขันล่าสุด
- 3. เวลาตอบสนองอัจฉริยะเป็นค่าที่ดีที่สุดจากการทดสอบ GtG หรือ GtG (BW)

# 4.1 ความละเอียด & โหมดพรีเซ็ต

### 1 ความละเอียดสูงสุด

1920x1080 ที 60 Hz (อินพุดอนาล็อก) 2560x1440@60Hz (อินพุดดิจิตอล)

### ความละเอียดที่แนะนำ

2560x1440@60Hz (อินพุดดิจิดอล)

| ความถี<br>แนวนอน<br>(kHz) | ความละเอียด | ความถีแนวดัง<br>(Hz) |
|---------------------------|-------------|----------------------|
| 31.47                     | 720x400     | 70.09                |
| 31.47                     | 640x480     | 59.94                |
| 35.00                     | 640x480     | 66.67                |
| 37.86                     | 640x480     | 72.81                |
| 37.50                     | 640x480     | 75.00                |
| 37.88                     | 800x600     | 60.32                |
| 46.88                     | 800x600     | 75.00                |
| 48.36                     | 1024x768    | 60.00                |
| 60.02                     | 1024x768    | 75.03                |
| 63.89                     | 1280x1024   | 60.02                |
| 79.98                     | 1280x1024   | 75.03                |
| 55.94                     | 1440x900    | 59.89                |
| 65.29                     | 1680x1050   | 59.95                |
| 67.50                     | 1920x1080   | 60.00                |

### 🖨 หมายเหตุ

โปรดทราบว่าจอแสดงผลของคุณทำงาน ได้ดีที่สุดที่ความละเอียดมาตรฐาน 2560x1440@60Hz เพื่อให้ได้คุณภาพ การแสดงผลที่ดีที่สุด โปรดทำตามคำแนะนำ ในการดังค่าความละเอียดนี

# 5. การจัดการพลังงาน

ถ้าคุณมีการ์ดแสดงผลหรือชอฟต์แวร์ที สอดคล้องกับ VESA DPM ดิดดังอยู่ใน PC ของคุณ จอภาพจะลดการสินเปลืองพลังงาน โดยอัตโนมัติในขณะทีไม่ได้ใช้งาน ถ้าดรวจพบ การป้อนข้อมูลจากแป้นพิมพ์ เมาส์ หรืออุปกรณ์ ป้อนข้อมูลอื่นๆ จอภาพจะ 'ดืนขึน' โดยอัตโนมัติ ดารางต่อไปนี้แสดงการสินเปลืองพลังงาน และการส่งสัญญาณของคุณสมบัติการประหยัด พลังงานอัตโนมัตินี:

| ความหมายของการจัดการพลังงาน |        |                 |                 |                                   |                   |
|-----------------------------|--------|-----------------|-----------------|-----------------------------------|-------------------|
| โหมด<br>VESA                | วิดีโอ | ซิงค์<br>แนวนอน | ซิงค์<br>แนวดัง | พลังงานที่ใช้                     | ấ LED             |
| แอกทีฟ                      | ดิด    | ใช่             | ใช่             | 40.5 W (ทัวไป)<br>49.5 W (สูงสุด) | สีขาว             |
| สลีป                        | ดับ    | ไม่             | ไม่             | <0.5 W (ทัวไป)                    | สีขาว<br>(กะพริบ) |
| ปิดเครื่อง                  | ดับ    | -               | -               | <0.3 W (ทัวไป)                    | ดับ               |

การดังค่าต่อไปนีถูกใช้เพื่อวัดการสินเปลือง พลังงานบนจอภาพนี

- ความละเอียดมาตรฐาน: 2560x1440
- คอนทราสต์: 50%
- ความสว่าง: 100%
- อุณหภูมิสี: 6500k พร้อมรูปแบบสีขาวสม บูรณ์

หมายเหตุ ข้อมูลนีอาจเปลียนแปลงได้โดยไม่ต้อง แจ้งให้ทราบ

# การดูแลลูกค้า และการรับ ประกัน

# 6.1 นโยบายเกียวกับพิกเซลทีเสียของ จอภาพแบบแบนของ Philips

Philips ใช้ความพยายามเพื่อส่งมอบผลิตภัณฑ์ ที่มีคณภาพสงสด เราใช้กระบวนการผลิตที่มี ้ความ่ก้าวหน้้าที่สดในอตสาหกรรม และใช้การ ควบคมคณภาพที่มีความเข้มงวดที่สด ้อย่างไรก็ตาม บางครั้งข้อบกพร่องเกี่ยวกับ พิกเซล หรือพิกเซลย่อยบนหน้าจอแบบ TFT ที่ใช้ในจอแสดงผลแบบแบนก็เป็นสิ่งที่หลีกเลี่ยง ไม่ได้ ไม่มีผู้ผลิตรายใดสามารถรับประกันได้ว่า หน้าจอแบบแบนทั้งหมดจะปราศจากข้อบกพร่อง ของพิกเซล แต่ Philips รับประกันว่าจอภาพ ทกจอที่มีจำนวนข้อบกพร่องที่ไม่สามารถยอมรับ ได้ จะได้รับการช่อมแซมหรือเปลี่ยนให้ใหม่ ภายใต้การรับประกัน ข้อสังเกตนีอธิบายถึง ชนิดต่างๆ ของข้อบกพร่องของพิกเซล และระบ ระดับข้อบกพร่องที่สามารถยอมรับได้สำหรับ แต่ละชนิด เพื่อที่จะมีคุณสมบัติสำหรับ การซ่อมแซมหรือเปลี่ยนเครื่องใหม่ภายใต้ การรับประกัน จำนวนของพิกเซลที่พกพร่องบน หน้าจอแบบ TFT ต้องเกินระดับที่สามารถ ยอมรับได้ ตัวอย่างเช่น จำนวนพิกเซลย่อยไม่ เกิน 0.0004% บนจอภาพอาจมีข้อบกพร่อง ยึงกว่านั้น Philips ยังได้กำหนดมาตรฐานที่สูง ขึ้นสำหรับชนิดของพิกเซลที่ข้อบกพร่องบาง *่ง*เนิดสามารถสังเกตเห็นได้ง่ายกว่าง<sub>ใ</sub>นิดอื่น อีกด้วย นโยบายนี้ใช้ได้ทั่วโลก

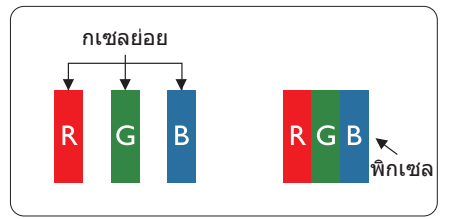

### พิกเซลและพิกเซลย่อย

พิกเซล หรือส่วนของภาพ ประกอบด้วย พิกเซลย่อย 3 ส่วนที่ประกอบด้วยสีหลักคือ สีแดง สีเขียว และสีน้าเงิน พิกเซลจำนวนมาก ประกอบกันกลายเป็นภาพ เมือพิกเซลย่อย ทั้งหมดของพิกเซลหนึ่งสว่าง พิกเซลย่อยทั้ง 3 สีจะรวมกันปรากฏเป็นพิกเซลสีขาวหนึ่งพิกเซล เมือพิกเซลย่อยทั้งหมดมืด พิกเซลย่อยทั้ง 3 สีจะรวมกันปรากฏเป็นพิกเซลสีดำหนึ่งพิกเซล การผสมรวมอื่นๆ ของพิกเซลย่อยที่สว่างและมืด จะปรากฏเป็นพิกเชลสีอื่นๆ หนึ่งพิกเชล

### ชนิดของข้อบกพร่องของพิกเซล

ข้อบกพร่องของพิกเชลและพิกเซลย่อยปรากฏ บนหน้าจอในลักษณะทีแดกด่างกัน มีข้อบกพร่อง 2 ประเภทของพิกเซล และข้อบกพร่องหลายชนิด ของพิกเซลย่อยภายในแด่ละประเภท

#### ข้อบกพร่องจุดสว่าง

ข้อบกพร่องจุดสว่าง ปรากฏเป็นพิกเซลหรือ พิกเซลย่อยที่สว่างหรือ 'ติด' ตลอดเวลา นั้นคือ จุดที่สว่างของพิกเซลย่อยจะมองเห็นเด่นออก มาบนหน้าจอ เมือจอภาพแสดงรูปแบบที่มืด ชนิดของข้อบกพร่องจุดสว่างแบบต่างๆ มีดังนี

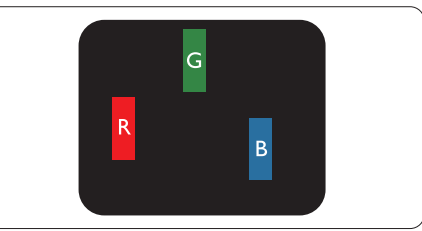

### พิกเซลย่อยสีแดง สีเขียว หรือสีน้าเงิน หนึงจุดสว่าง

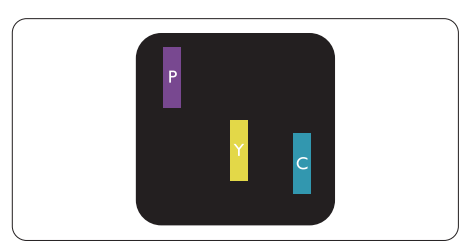

พิกเซลย่อยติดกัน 2 จุดสว่าง:

- สีแดง + สีน้ำเงิน = สีม่วง
- สีแดง + สีเขียว = สีเหลือง
- สีเขียว + สีน้าเงิน = สีฟ้า (สีฟ้าอ่อน)

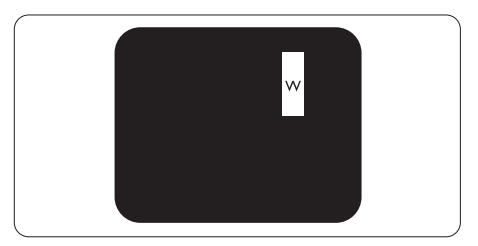

พิกเซลย่อยติดกัน 3 จุดสว่าง (พิกเซลสีขาว หนึ่งจุด)

### 🖨 หมายเหตุ

จุดสว่างสีแดงหรือสีน้าเงิน ต้องมีความสว่าง กว่าจุดข้างๆ มากกว่า 50 เปอร์เซ็นต์ ในขณะที จุดสว่างสีเขียว ต้องมีความสว่างกว่าจุดข้างๆ มากกว่า 30 เปอร์เซ็นด์

### ข้อบกพร่องจุดสีดำ

ข้อบกพร่องจุดสีดำ ปรากฏเป็นพิกเซลหรือ พิกเซลย่อยที่มืดหรือ 'ดับ' ตลอดเวลา นันคือ จุดที่มืดของพิกเซลย่อยจะมองเห็นเด่นออกมาบ นหน้าจอ เมือจอภาพแสดงรูปแบบที่สว่าง รายการด้านล่างคือชนิดของข้อบกพร่องจุดมืด แบบต่างๆ

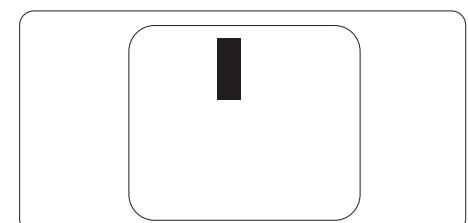

### ข้อบกพร่องของพิกเซลทีอยู่ใกล้กัน

เนื่องจากข้อบกพร่องของพิกเซลและพิกเซลย่อย ชนิดเดียวกันที่อยู่ใกล้กัน อาจสังเกตเห็นได้ มากกว่า Philips จึงระบุระดับการยอมรับสำหรับ ข้อบกพร่องของพิกเซลที่อยู่ใกล้กันด้วย

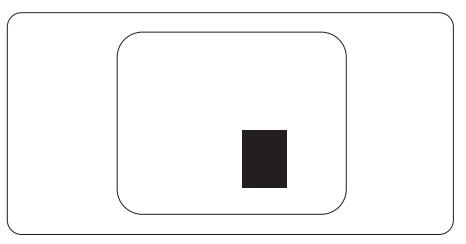

### ระดับการยอมรับสำหรับข้อบกพร่องของพิกเซล

เพื่อที่จะมีคุณสมบัติสำหรับการซ่อมแซม หรือการเปลี่ยนเครื่องใหม่เนื่องจากข้อบกพร่อง ของพิกเซลระหว่างช่วงเวลารับประกัน หน้าจอ แบบ TFT ในจอแสดงผลแบบแบนของ Philips ด้องมีจำนวนพิกเซลหรือพิกเซลย่อยทีบกพร่อง เกินระดับการยอมรับในดารางด่อไปนี

| ข้อบกพร่องจุดสว่าง                                      | ระดับที่สามารถยอมรับได้ |
|---------------------------------------------------------|-------------------------|
| พิกเซลย่อยสว่าง 1 จุด                                   | 3                       |
| พิกเซลย่อยที่สว่างติดกัน 2 จุด                          | 1                       |
| พิกเซลย่อยที่สว่างติดกัน 3 จุด (พิกเซลสีขาวหนึ่งพิกเซล) | 0                       |
| ระยะห่างระหว่างข้อบกพร่องจุดสว่าง 2 จุด*                | >15 มม.                 |
| ข้อบกพร่องจุดสว่างรวมของทุกชนิด                         | 3                       |
| ข้อบกพร่องจุดสีดำ                                       | ระดับทีสามารถยอมรับได้  |
| พิกเซลย่อยมืด 1 จุด                                     | 5 หรือน้อยกว่า          |
| พิกเซลย่อยมืดติดกัน 2 จุด                               | 2 หรือน้อยกว่า          |
| พิกเซลย่อยมืดติดกัน 3 จุด                               | 0                       |
| ระยะห่างระหว่างข้อบกพร่องจุดมืด 2 จุด*                  | >15 มม.                 |
| ข้อบกพร่องจุดมืดรวมของทุกชนิด                           | 5 หรือน้อยกว่า          |
| จุดบกพร่องรวม                                           | ระดับทีสามารถยอมรับได้  |
| ข้อบกพร่องจุดสว่างหรือจุดมืดรวมของทุกชนิด               | 5 หรือน้อยกว่า          |

### 🖨 หมายเหตุ

- 1. ข้อบกพร่องพิกเซลย่อยที่ติดกัน 1 หรือ 2 แห่ง = ข้อบกพร่อง 1 จุด
- จอภาพนีสอดคล้องกับมาตรฐาน ISO9241-307 (ISO9241-307: ข้อกำหนดตามหลักสรีรศาสตร์, วิธีการวิเคราะห์ และการทดสอบความสอดคล้องสำหรับจอแสดงผลแบบอิเล็กทรอนิกส์)

# 6.2 การดูแลลูกค้า & การรับประกัน

สำหรับข้อมูลเกียวกับความคุ้มครองภายใต้การรับประกัน และข้อกำหนดในการสนับสนุนเพิ่มเดิมที่ใช้ได้ สำหรับภูมิภาคของคุณ โปรดเยียมชมทีเว็บไซต์ www.philips.com/support สำหรับรายละเอียด สำหรับการขยายระยะเวลาการรับประกัน หากคุณต้องการต่ออายุระยะเวลาการรับประกันทั่วไป โปรดดิดต่อศูนย์บริการที่ได้รับการรับรองของเรา

หากคุณต้องการใช้บริการนี้ โปรดซือบริการดังกล่าวภายใน 30 วันปฏิทินนับจากวันทีคุณซือ ในระหว่างการขยายระยะเวลาการรับประกัน บริการรวมถึง การรับเครื่อง บริการการช่อมและส่งคืน แต่ อย่างไรก็ตาม ผู้ใช้จะต้องรับผิดชอบค่าใช้จ่ายทั้งหมดที่เกิดขึ้น

หากพันธมิตรบริการที่ได้รับการรับรองไม่สามารถดำเนินการช่อมภายใต้แพคเกจการรับประกันที่ได้รับ การขยายออกไป เราจะหาทางแก้ไขอืนให้คุณ ถ้าทำได้ ขึ้นอยู่กับระยะเวลาการรับประกันที่ได้คุณได้ชื่อไป

โปรดติดต่อตัวแทนศูนย์บริการลูกค้า Philips หรือศูนย์การติดต่อในท้องที (ด้วยหมายเลขผู้บริโภค) สำหรับรายละเอียด

|   | · · · · · ·                              |   | · · · · · · · ·                |   |                                            |
|---|------------------------------------------|---|--------------------------------|---|--------------------------------------------|
| • | ระยะเวลาการรับประกัน<br>มาตรฐานในเครื่อง | • | ระยะเวลาการรับประกัน<br>ทีขยาย | • | ระยะเวลาการรับประกันทั้งหมด                |
| • | ขึ้นอยู่กับภูมิภาค<br>ทีแตกต่างกัน       | • | + 1 ปี                         | • | ระยะเวลาการรับประกันมาตรฐาน<br>ในเครือง +1 |
|   |                                          | • | + 2 ปี                         | • | ระยะเวลาการรับประกันมาตรฐาน<br>ในเครือง +2 |
|   |                                          | • | + 3 ปี                         | • | ระยะเวลาการรับประกันมาตรฐาน<br>ในเครือง +3 |

### หมายเลขศูนย์บริการลูกค้า Philips ตามที่ระบุไว้ด้านล่าง

\*\*ด้องมีหลักฐานการซื้อเดิมและการซื้อระยะเวลาการรับประกันเพิ่ม

### ข้อมูลดิดต่อสำหรับภูมิภาค ยุโรปตะวันตก:

| ประเทศ     | CSP            | หมายเลขฮ็อตไลน์        | ราคา              | เวลาทำการ              |
|------------|----------------|------------------------|-------------------|------------------------|
| Austria    | RTS            | +43 0810 000206        | € 0.07            | Mon to Fri : 9am - 6pm |
| Belgium    | Ecare          | +32 078 250851         | € 0.06            | Mon to Fri : 9am - 6pm |
| Cyprus     | Alman          | 800 92 256             | Free of charge    | Mon to Fri : 9am - 6pm |
| Denmark    | Infocare       | +45 3525 8761          | Local call tariff | Mon to Fri : 9am - 6pm |
| Finland    | Infocare       | +358 09 2290 1908      | Local call tariff | Mon to Fri : 9am - 6pm |
| France     | Mainteq        | +33 082161 1658        | € 0.09            | Mon to Fri : 9am - 6pm |
| Germany    | RTS            | +49 01803 386 853      | € 0.09            | Mon to Fri : 9am - 6pm |
| Greece     | Alman          | +30 00800 3122<br>1223 | Free of charge    | Mon to Fri : 9am - 6pm |
| Ireland    | Celestica      | +353 01 601 1161       | Local call tariff | Mon to Fri : 8am - 5pm |
| Italy      | Anovo<br>Italy | +39 840 320 041        | € 0.08            | Mon to Fri : 9am - 6pm |
| Luxembourg | Ecare          | +352 26 84 30 00       | Local call tariff | Mon to Fri : 9am - 6pm |

| Netherlands       | Ecare       | +31 0900 0400 063 | € 0.10            | Mon to Fri : 9am - 6pm |
|-------------------|-------------|-------------------|-------------------|------------------------|
| Norway            | Infocare    | +47 2270 8250     | Local call tariff | Mon to Fri : 9am - 6pm |
| Poland            | MSI         | +48 0223491505    | Local call tariff | Mon to Fri : 9am - 6pm |
| Portugal          | Mainteq     | 800 780 902       | Free of charge    | Mon to Fri : 8am - 5pm |
| Spain             | Mainteq     | +34 902 888 785   | € 0.10            | Mon to Fri : 9am - 6pm |
| Sweden            | Infocare    | +46 08 632 0016   | Local call tariff | Mon to Fri : 9am - 6pm |
| Switzerland       | ANOVO<br>CH | +41 02 2310 2116  | Local call tariff | Mon to Fri : 9am - 6pm |
| United<br>Kingdom | Celestica   | +44 0207 949 0069 | Local call tariff | Mon to Fri : 8am - 5pm |

### ข้อมูลติดต่อสำหรับ จีน:

| ประเทศ | คอลเซ็นเตอร์ | หมายเลขฝ่ายดูแลผู้บริโภค |
|--------|--------------|--------------------------|
| China  | PCCW Limited | 4008 800 008             |

ข้อมูลติดด่อสำหรับอเมริกาเหนือ :

| ประเทศ | คอลเซ็นเตอร์ | หมายเลขฝ่ายดูแลผู้บริโภค |
|--------|--------------|--------------------------|
| U.S.A. | EPI-e-center | (877) 835-1838           |
| Canada | EPI-e-center | (800) 479-6696           |

### 6. การดูแลลูกค้า และการรับประกัน

### ข้อมูลติดต่อสำหรับภูมิภาค ยุโรปกลางและตะวันออก:

| ประเทศ                     | คอลเซ็นเตอร์ | CSP                       | หมายเลขฝ่ายดูแลผู้บริโภค                                          |
|----------------------------|--------------|---------------------------|-------------------------------------------------------------------|
| Belarus                    | NA           | IBA                       | +375 17 217 3386<br>+375 17 217 3389                              |
| Bulgaria                   | NA           | LAN Service               | +359 2 960 2360                                                   |
| Croatia                    | NA           | MR Service Ltd            | +385 (01) 640 1111                                                |
| Czech Rep.                 | NA           | Asupport                  | 420 272 188 300                                                   |
| Estonia                    | NA           | FUJITSU                   | +372 6519900(General)<br>+372 6519972(workshop)                   |
| Georgia                    | NA           | Esabi                     | +995 322 91 34 71                                                 |
| Hungary                    | NA           | Profi Service             | +36 1 814 8080(General)<br>+36 1814 8565(For AOC&Philips<br>only) |
| Kazakhstan                 | NA           | Classic Service<br>I.I.c. | +7 727 3097515                                                    |
| Latvia                     | NA           | ServiceNet LV             | +371 67460399<br>+371 27260399                                    |
| Lithuania                  | NA           | UAB Servicenet            | +370 37 400160(general)<br>+370 7400088 (for Philips)             |
| Macedonia                  | NA           | AMC                       | +389 2 3125097                                                    |
| Moldova                    | NA           | Comel                     | +37322224035                                                      |
| Romania                    | NA           | Skin                      | +40 21 2101969                                                    |
| Russia                     | NA           | CPS                       | +7 (495) 645 6746                                                 |
| Serbia&Montenegro          | NA           | Kim Tec d.o.o.            | +381 11 20 70 684                                                 |
| Slovakia                   | NA           | Datalan Service           | +421 2 49207155                                                   |
| Slovenia                   | NA           | PC H.and                  | +386 1 530 08 24                                                  |
| the republic of<br>Belarus | NA           | ServiceBy                 | +375 17 284 0203                                                  |
| Turkey                     | NA           | Tecpro                    | +90 212 444 4 832                                                 |
| Ukraine                    | NA           | Topaz                     | +38044 525 64 95                                                  |
| Ukraine                    | NA           | Comel                     | +380 5627444225                                                   |

## ข้อมูลติดต่อสำหรับภูมิภาค ละตินอเมริกา:

| ประเทศ    | คอลเซ็นเดอร์ | หมายเลขฝ่ายดูแลผู้บริโภค |  |
|-----------|--------------|--------------------------|--|
| Brazil    | Verment      | 0800-7254101             |  |
| Argentina | vermont      | 0800 3330 856            |  |

### ข้อมูลติดต่อสำหรับภูมิภาค APMEA :

| ประเทศ                                                       | ASP                                                                           | หมายเลขฝ่ายดูแลผู้บริโภค                                                                                    | เวลาทำการ                                                                  |
|--------------------------------------------------------------|-------------------------------------------------------------------------------|----------------------------------------------------------------------------------------------------|----------------------------------------------------------------------------|
| Australia                                                    | AGOS NETWORK PTY                                                              | 1300 360 386                                                                                                | Mon.~Fri. 9:00am-5:30pm                                                    |
| New Zealand                                                  | Visual Group Ltd.                                                             | 0800 657447                                                                                                 | Mon.~Fri. 8:30am-5:30pm                                                    |
| Hong Kong<br>Macau                                           | Company: Smart Pixels<br>Technology Ltd.                                      | Hong Kong:<br>Tel: +852 2619 9639<br>Macau:Tel: (853)-0800-987                                              | Mon.~Fri. 9:00am-6:00pm<br>Sat. 9:00am-1:00pm                              |
| India                                                        | REDINGTON INDIA LTD                                                           | Tel: 1 800 425 6396<br>SMS: PHILIPS to 56677                                                                | Mon.~Fri. 9:00am-5:30pm                                                    |
| Indonesia                                                    | PT. CORMIC<br>SERVISINDO PERKASA                                              | +62-21-4080-9086 (Customer<br>Hotline)<br>+62-8888-01-9086 (Customer<br>Hotline)                            | Mon.~Thu. 08:30-12:00;<br>13:00-17:30<br>Fri. 08:30-11:30; 13:00-<br>17:30 |
| Korea                                                        | Alphascan Displays, Inc                                                       | 1661-5003                                                                                                   | Mon.~Fri. 9:00am-5:30pm<br>Sat. 9:00am-1:00pm                              |
| Malaysia                                                     | R-Logic Sdn Bhd                                                               | +603 5102 3336                                                                                              | Mon.~Fri. 8:15am-5:00pm<br>Sat. 8:30am-12:30am                             |
| Pakistan                                                     | TVONICS Pakistan                                                              | +92-213-6030100                                                                                             | Sun.~Thu. 10:00am-<br>6:00pm                                               |
| Singapore                                                    | Philips Electronics<br>Singapore Pte Ltd<br>(Philips Consumer Care<br>Center) | (65) 6882 3966                                                                                              | Mon.~Fri. 9:00am-6:00pm<br>Sat. 9:00am-1:00pm                              |
| Taiwan                                                       | FETEC.CO                                                                      | 0800-231-099                                                                                                | Mon.~Fri. 09:00 - 18:00                                                    |
| Thailand                                                     | Axis Computer System<br>Co., Ltd.                                             | (662) 934-5498                                                                                              | Mon.~Fri.<br>8:30am~05:30pm                                                |
| South Africa                                                 | Computer Repair<br>Technologies                                               | 011 262 3586                                                                                                | Mon.~Fri.<br>8:00am~05:00pm                                                |
| Israel                                                       | Eastronics LTD                                                                | 1-800-567000                                                                                                | Sun.~Thu. 08:00-18:00                                                      |
| Vietnam                                                      | FPT Service Informatic<br>Company Ltd Ho Chi<br>Minh City Branch              | +84 8 38248007 Ho Chi Minh<br>City<br>+84 5113.562666 Danang<br>City<br>+84 5113.562666 Can tho<br>Province | Mon.~Fri. 8:00-12:00,<br>13:30-17:30,Sat. 8:00-<br>12:00                   |
| Philippines                                                  | EA Global Supply Chain Solutions ,Inc.                                        | (02) 655-7777; 6359456                                                                                      | Mon.~Fri. 8:30am~5:30pm                                                    |
| Armenia<br>Azerbaijan<br>Georgia<br>Kyrgyzstan<br>Tajikistan | Firebird service centre                                                       | +97 14 8837911                                                                                              | Sun.~Thu. 09:00 - 18:00                                                    |
| Uzbekistan                                                   | Soniko Plus Private<br>Enterprise Ltd                                         | +99871 2784650                                                                                              | Mon.~Fri. 09:00 - 18:00                                                    |
| Turkmenistan                                                 | Technostar Service<br>Centre                                                  | +(99312) 460733, 460957                                                                                     | Mon.~Fri. 09:00 - 18:00                                                    |
| Japan                                                        | フィリップスモニター<br>・サポ ートセンター                                                      | 0120-060-530                                                                                                | Mon.~Fri. 10:00 - 17:00                                                    |

# การแก้ไขปัญหา & คำถาม ทีพบบ่อย

# 7.1 การแก้ไขปัญหา

หน้านีประกอบด้วยปัญหาต่างๆ ที่สามารถแก้ไข ได้โดยผู้ใช้ ถ้าปัญหายังคงมีอยู่ หลังจากที่คุณ ลองวิธีการแก้ไขปัญหาเหล่านีแล้ว ให้ดิดต่อ ด้วแทนฝ่ายบริการลูกค้าของ Philips

# 1 ปัญหาทั่วไป

### ไม่มีภาพ (LED เพาเวอร์ไม่ติด)

- ดรวจดูให้แน่ใจว่าสายไฟเสียบอยู่กับ เด้าเสียบไฟฟ้า และเสียบอยู่ที่ด้านหลัง จอภาพ
- แรกสุด ให้แน่ใจว่าปุ่มเพาเวอร์ที่ด้านหน้า ของจอภาพอยู่ในตำแหน่ง OFF (ปีด) จากนั้นกดปุ่มไปยังตำแหน่ง ON (เปิด)

### ไม่มีภาพ (LED เพาเวอร์เป็นสีขาว)

- ตรวจดูให้แน่ใจว่าคอมพิวเตอร์เปิดอยู่
- ดรวจดูให้แน่ใจว่าสายเคเบิลสัญญาณ เชื่อมต่อไปยังคอมพิวเตอร์ของคุณ อย่างเหมาะสม
- ดรวจดูให้แน่ใจว่าสายเคเบิลจอภาพไม่มีขา ทึ่งอบนด้านที่ใช้สำหรับเชื่อมด่อ ถ้ามี ให้ช่อมหรือเปลี่ยนสายเคเบิล
- คุณสมบัติการประหยัดพลังงานอาจเปิด ทำงานอยู่

### หน้าจอแสดงข้อความ

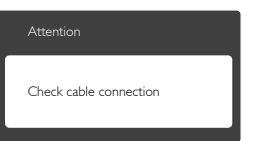

- ดรวจดูให้แน่ใจว่าสายเคเบิลจอภาพเชื่อมต่อ ไปยังคอมพิวเตอร์ของคุณอย่างเหมาะสม (ให้ดูคู่มือเรีมต้นฉบับย่อประกอบด้วย)
- ตรวจสอบเพื่อดูว่าสายเคเบิลจอภาพมีขาที่ งอหรือไม่
- ตรวจดูให้แน่ใจว่าคอมพิวเตอร์เปิดอยู่

### ปุ่ม AUTO (อัตโนมัติ) ไม่ทำงาน

 พึงก์ชันอัดโนมัดิ ใช้ได้เฉพาะเมืออยู่ใน โหมด VGA- อนาล็อก ถ้าผลลัพธ์ไม่เป็นที พอใจ คุณสามารถทำการปรับค่าต่างๆ แบบ แมนนวลได้ผ่านเมนู OSD

### 🖨 หมายเหตุ

### พึ้งก์ชัน Auto ่(อัตโนมัดิ) ใช้ไม่ได้ในโหมด DVI-ดิจิตอล เนื่องจากไม่มีความจำเป็น

### มองเห็นควันหรือประกายไฟ

- อย่าดำเนินขันตอนการแก้ไขปัญหาใดๆ
- ตัดการเชือมต่อจอภาพจากแหล่งพลังงาน หลักทันที เพือความปลอดภัย
- ติดต่อตัวแทนฝ่ายบริการลูกค้าของ Philips ทันที

# 2 ปัญหาเกียวกับภาพ

### ภาพไม่อยู่ตรงกลาง

- ปรับดำแหน่งภาพโดยใช้พึงก์ชัน "Auto (อัดโนมัติ)" ในดัวควบคุมหลักของ OSD
- ปรับดำแหน่งภาพโดยใช้ฟังก์ชัน Phase/ Clock (เฟส/นาพึกา) ของ Setup (ดังค่า) ในดัวควบคุมหลัก OSD การทำเช่นนีใช้ได้ เฉพาะในโหมด VGA

### ภาพสันบนหน้าจอ

 ดรวจสอบว่าสายเคเบิลสัญญาณเชือมต่อไป ยังกราฟฟิกการ์ด หรือ PC อย่างเหมาะสม และแน่นหนาหรือไม่

### มีการกะพริบแนวตั้ง

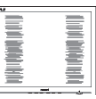

- ปรับดำแหน่งภาพโดยใช้พึงก์ชัน "Auto (อัดโนมัติ)" ในดัวควบคุมหลัก OSD
- กำจัดแถบในแนวดังโดยใช้ Phase/Clock (เฟส/นาฬิกา) ของ Setup (ดังค่า) ในดัว ควบคุมหลัก OSD การทำเช่นนีใช้ได้เฉพาะ ในโหมด VGA

### มีการกะพริบแนวนอน

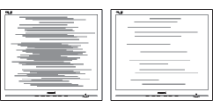

#### 7. การแก้ไขปั๊ญหา & คำถามทีพบบ่อย

- ปรับดำแหน่งภาพโดยใช้ฟังก์ชัน "Auto (อัดโนมัติ)" ในดัวควบคุมหลัก OSD
- กำจัดแถบในแนวดังโดยใช้ Phase/Clock (เฟส/นาฬิกา) ของ Setup (ดังค่า) ในตัว ควบคุมหลัก OSD การทำเช่นนีใช้ได้เฉพาะ ในโหมด VGA

### ภาพปรากฏเบลอ ไม่ชัด หรือมืดเกินไป

 ปรับคอนทราสต์และความสว่างบนเมนูที แสดงบนหน้าจอ

อาการ "ภาพค้าง", "เบิร์นอิน" หรือ "ภาพโกสต์" ยังคงอยู่หลังจากที่ปิดเครืองไปแล้ว

- การไม่ขัดจังหวะการแสดงภาพนึงทีเปิดต่อ เนืองเป็นระยะเวลานาน อาจทำให้เกิดการ "เบิร์นอิน" หรือที่รู้จักกันในอาการ "ภาพ ค้าง" หรือ "ภาพโกสต์" บนหน้าจอของ คุณ อาการ "เบิร์นอิน", "ภาพค้าง" หรือ "ภาพโกสต์" เป็นปรากฏการณ์ที่รู้จักกันดี ในเทคโนโลยีหน้าจอ LCD ส่วนมากแล้ว อาการ "เบิร์นอิน" หรือ "ภาพค้าง" หรือ "ภาพโกสต์" จะค่อยๆ หายไปเมือเวลาผ่าน ไป หลังจากที่ปิดเครือง
- เปิดทำงานโปรแกรมสกรีนเซฟเวอร์ที่มีการ เคลือนไหวเสมอ เมือคุณปล่อยจอภาพทึง ไว้โดยไม่ได้ใช้งาน
- เปิดทำงานแอปพลิเคชันรีเฟรชหน้าจอเป็น ระยะ ๆ เสมอ ถ้าจอภาพ LCD ของคุณ จะแสดงเนือหาทีเป็นภาพนึงซึ่งไม่มีการ เปลี่ยนแปลง
- การไม่เปิดทำงานสกรีนเซฟเวอร์ หรือแอป พลิเคชันรีเฟรชหน้าจอเป็นระยะๆ อาจเป็น ผลให้เกิดอาการ "จอไหม้" หรือ "ภาพค้าง" หรือ "ภาพโกสต์" อย่างรุนแรง ซึ่งจะไม่ หายไป และไม่สามารถช่อมแซมได้ ความ เสียหายทึกล่าวถึงด้านบนไม่ได้รับความ คุ้มครองภายใต้การรับประกันของคุณ

### ภาพปรากฏผิดเพียน ข้อความเป็นไม่ชัด หรือเบลอ

 ดังค่าความละเอียดการแสดงผลของ PC ให้เป็นโหมดเดียวกันกับความละเอียด มาตรฐานของการแสดงผลที่แนะนำของ จอภาพ

#### จุดสีเขียว สีแดง สีน้ำเงิน จุดมืด และสีขาวปรากฏบนหน้าจอ

 จุดทีเหลืออยู่เป็นคุณลักษณะปกติของ
 คริสตัลเหลวที่ใช้ในเทคโนโลยีบั้จจุบัน สำหรับรายละเอียดเพิ่มเติม โปรดดูนโยบาย เกียวกับพิกเซล

### ไฟ "เปิดเครือง″ สว่างเกินไป และรบกวน การทำงาน

 คุณสามารถปรับไฟ "เปิดเครือง" โดยใช้ การดังค่า LED เพาเวอร์ในตัวควบคุมหลัก OSD

สำหรับความช่วยเหลือเพิ่มเดิม ให้ดูรายการ ศูนย์ข้อมูลผู้บริโภค และติดด่อดัวแทน ฝ่ายบริการลูกค้าของ Philips

### 7.2 คำถามที่พบบ่อยๆ ทั่วไป

คำถาม 1:ในขณะที่ดิดดังจอภาพ ควรทำ อย่างไรถ้าหน้าจอแสดงข้อความว่า "Cannot display this video mode (ไม่สามารถแสดงโหมดวิดีโอนีได้)"?

#### คำตอบ: ความละเอียดทีแนะนำสำหรับจอภาพนี: 1920x1080@60Hz

- ถอดปลักสายเคเบิลทั้งหมด จากนั้นเชื่อม ด่อ PC ของคุณเข้ากับจอภาพที่คุณใช้ก่อน หน้านี้
- ใน Windows Start Menu (เมนูเริมของ Windows), เลือก Settings/Control Panel (การตั้งค่า/แผงควบคุม) ใน Control Panel Window (หน้าต่างแผงควบคุม), เลือก ไอคอน Display (การแสดงผล) ภายใน Display Control Panel (แผงควบคุมการ แสดงผล), เลือกแท็บ "Settings (การ ตั้งค่า)" ภายใต้แท็บ Setting (การ ตั้งค่า), ในกล่องทีชือ 'Desktop Area (พื้นทีเดสก์ทอป)', ให้เลือนตัวเลือนไปที่ 1920x1080 พิกเซล
- เปิด "Advanced Properties (คุณสมบัติ ขันสูง)" และดังค่าอัตรารีเฟรชไปที 60Hz, จากนั้นคลิก OK (ตกลง)
- เริ่มคอมพิวเตอร์ใหม่ และทำซ้าขั้นตอนที่ 2 และ 3 เพื่อตรวจสอบว่า PC ของคุณถูกตั้ง ค่าไว้ที่ 1920x1080@60Hz หรือไม่
- ปิดคอมพิวเตอร์ของคุณ ถอดจอภาพเดิม ของคุณออก และเชือมต่อจอภาพ LCD Philips ของคุณกลับเข้าไปอีกครั้ง

- เปิดจอภาพของคุณ จากนั้นเปิด PC ของคุณ คำถาม 2:อัตรารีเฟรชทีแนะนำสำหรับจอภาพ LCD คือเท่าใด?
- คำตอบ: อัตรารีเฟรชทีแนะนำใน LCD คือ 60Hz ในกรณีที่มีคลืนรบกวนบนหน้าจอ คุณสามารถตังค่าอัตรารีเฟรชเพิ่มขึ้น ได้ถึง 75Hz เพือดูว่าคลืนรบกวนนั้น หายไปหรือไม่
- คำถาม 3:ไฟล์ .inf และ .icm ในคู่มือผู้ใช้คือ อะไร? จะติดตั้งไดรเวอร์ได้อย่างไร (.inf และ .icm)?
- คำตอบ: นี่คือไฟล์ไดรเวอร์สำหรับจอภาพ ของคุณ ปฏิบัติตามขันตอนในคู่มือผู้ใช้ ของคุณเพือติดตังไดรเวอร์ คอมพิวเตอร์ อาจถามถึงไดรเวอร์ของจอภาพ (ไฟล์ .inf และ .icm) หรือแผ่นไดรเวอร์
- เมือคุณติดตั้งจอภาพในครั้งแรก คำถาม 4:จะปรับความละเอียดได้อย่างไร?
- คำตอบ: ไดรเวอร์วิดีโอการ์ด/กราฟฟิก และ จอภาพของคุณจะร่วมกันหาความ ละเอียดที่ใช้ได้ คุณสามารถเลือก ความละเอียดที่ต้องการภายใต้ Control Panel (แผงควบคุม) ของ Windows®ในหัวข้อ "Display properties (คุณสมบัติการแสดงผล)″
- คำถาม 5: จะเกิดอะไรขึ้นถ้าเกิดความสับสนในขณะ ที่ทำการปรับจอภาพผ่าน OSD?
- คำตอบ: เพียงกดปุ่ม OK (ตกลง), จากนั้นเลือก "Reset (รีเซ็ต)" เพื่อเรียกการดัง ค่าดังเดิมของโรงงานกลับคืนมา
- คำถาม 6: หน้าจอ LCD ทนต่อการขีดข่วนหรือไม่? คำตอบ: โดยทั่วไป แนะนำว่าไม่ควรให้พื้นผิว หน้าจอสัมผัสถูกการกระแทกที่รุ่นแรง และป่องกันไม่ให้ถูกวัดถุมีคม หรือวัตถุ ใดๆ แม้จะไม่มีคมก็ตาม ในขณะที จัดการกับจอภาพ ตรวจดูให้แน่ใจว่าไม่มี แรงดัน หรือแรงกดลงบนด้านทีเป็น หน้าจอแสดงผลแบบแบน การทำ เช่นนีอาจส่งผลกระทบกับเงือนไข การรับประกันของคณ
- คำถาม 7:ควรทำความสะอาดพื้นผิวหน้าจอ LCD อย่างไร?
- คำดอบ: สำหรับการทำความสะอาดปกติ ให้ใช้ ผ้านุ่มทีสะอาด สำหรับ การทำความสะอาดที่ต้องการเน้น เป็นพิเศษ โปรดใช้ไอโซโพรพิล แอลกอฮอล์ อย่าใช้ตัวทำละลายอื่น

เช่น เอธิล แอลกอฮอล์, เอธานอล, อะซีโดน, เฮกเซน, ฯลฯ

- คำถาม 8: สามารถเปลียนการดังค่าสีของ จอภาพได้หรือไม่?
- คำตอบ: ได้ คุณสามารถเปลี่ยนแปลงการดัง ค่าสีของคุณผ่านดัวควบคุม OSD โดยใช้กระบวนการต่อไปนี
- กด "OK" (ตกลง) เพื่อแสดงเมนู OSD (การแสดงผลบนหน้าจอ)
- กด "Down Arrow" (ลูกศรลง) เพื่อเลือก ตัวเลือก "Colo"r (สี) จากนันกด "OK" (ตกลง) เพื่อเข้าสู่การดังค่าสี, มีการดังค่า 3 อย่างดังแสดงด้านล่าง
  - Color Temperature (อุณหภูมิสี): เมือ การดังค่าอยู่ในช่วง 6500K หน้าจอจะ ปรากฏเป็นโทน "อุ่น โดยมี โทนสีแดง-ขาว" ในขณะทีอุณหภูมิสีที 9300K จะให้สีที "เย็น ในโทนสีฟ้า-ขาว"
  - sRGB: นีเป็นการดังค่ามาตรฐานเพื่อให้ มันใจถึงการแลกเปลี่ยนที่ถูกต้องของสี่ ระหว่างอุปกรณ์ทีแดกด่างกัน (เช่น กล้องดิจิตอล, จอภาพ, เครืองพิมพ์, สแกนเนอร์, ฯลฯ)
  - User Define (ผู้ใช้กำหนด): ผู้ใช้ สามารถเลือกความชอบในการดังค่าสี ของตัวเอง โดยการปรับสีแดง สีเขียว และสีน้าเงิน

### 🖨 หมายเหตุ

การวัดสี ทำโดยการวัดสีของแสงจากวัตถุที แผ่รังสีในขณะที่ถูกทำให้ร้อนขึ้น การวัดนี่ถูก แสดงในรูปแบบของมาตรวัดแบบสมบูรณ์ (องศาเคลวิน) อุณหภูมิทีมีเคลวินดำ เช่น 2004K เป็นสีแดง; อุณหภูมิทีมีเคลวินสูงขึ้น เช่น 9300K เป็นสีน้าเงิน อุณหภูมิธรรมชาติ คือสีขาว อยู่ที่ 6504K

คำถาม 9:สามารถเชือมต่อจอภาพ LCD ไปยัง PC, เวิร์กสเตชัน หรือ Mac เครืองใด ก็ได้ใช่หรือไม่?

คำตอบ: ใช่ จอภาพ LCD Philips ทุกเครือง สามารถทำงานร่วมกันได้กับ PC มาตรฐาน, Mac และเวิร์กสเตขั นอย่างสมบูรณ์ คุณอาจจำเป็นต้องใช้ อะแดปเตอร์สายเคเบิลเพือเชือมต่อ จอภาพไปยังระบบ Mac ของคุณ

- โปรดติดด่อตัวแทนจำหน่าย Philips ของคุณสำหรับข้อมูลเพ็มเดิม คำถาม 10:จอภาพ LCD Philips เป็นระบบ พลัก-แอนด์- เพลย์หรือไม่?
- คำตอบ: ใช่, จอภาพเป็นแบบพลัก-แอนด์-เพลย์ และทำงานร่วมกับ Windows 10/8.1/8/7, Mac OSX ได้
- คำถาม 11:ภาพดิดหน้าจอ หรือภาพเบิร์นอิน หรือภาพค้าง หรือภาพโกสต์ใน หน้าจอ LCD คืออะไร?
- คำตอบ: การไม่ขัดจังหวะการแสดงภาพนึงที่เปิด ต่อเนื่องเป็นระยะเวลานาน อาจทำให้เกิด การ ``เบิร์นอิน″ หรือที่ร้จักกันในอาการ "ภาพค้าง″ หรือ "ภาพโกสต์″ บนหน้าจอ ของคณ อาการ "เบิร์นอิน". "ภาพค้าง" หรือ "ภาพโกสต์" เป็นปรากฏการณ์ที ร้จักกันดีในเทคโนโลยีหน้าจอ LCD ้ส่วนมากแล้ว อาการ ``เบิร์นอิน″ หรือ "ภาพค้าง″ หรือ "ภาพโกสต์″ จะค่อย ๆ หายไปเมือเวลาผ่านไป หลังจากที ปิดเครื่องเปิดทำงานโปรแกรม สกรีนเซฟเวอร์ที่มีการเคลือนใหวเสบอ เมือคณปล่อยจอภาพทึงไว้โดยไม่ได้ ใช้งานเปิดทำงานแอปพลิเคชันรีเฟรช หน้าจอเป็นระยะ ๆ เสมอ ถ้าจอภาพ LCD ของคณจะแสดงเนื้อหาทีเป็น ภาพนึงซึ่งไม่มีการเปลี่ยนแปลง

### 🚺 คำเดือน

อาการ "เบิร์นอิน" หรือ "ภาพค้าง" หรือ "ภาพโกสด์" ที่รุนแรง จะไม่หายไป และ ไม่สามารถช่อมแชมได้ ความเสียหายทีกล่าวถึง ด้านบนไม่ได้รับความคุ้มครองภายใต้ การรับประกันของคุณ

คำถาม 12:ทำไมจอแสดงผลจึงไม่แสดงข้อความ ทีคมขัด และแสดงตัวอักษรทีมี รอยหยัก? คำตอบ: จอภาพ LCD ของคุณทำงานได้ดีที่สุด ที่ความละเอียดที่แท้จริงของเครื่องคือ

1920x1080@60Hz เพื่อการแสดง ผลทีดีที่สุด โปรดใช้ความละเอียดนี คำถาม 13:จะปลดล็อค/ล็อคปุ่มลัดของฉัน อย่างไร?

คำตอบ: โปรดกด ⊜/OK เป็นเวลา 10 วินาที เพือปลดล็อค/ล็อคปมด่วน โดยการทำ

#### เช่นนั้น จอภาพของคุณจะ แสดงข้อความ "ประกาศ" ขึ้นมาเพือแสดงสถานะของการปลด

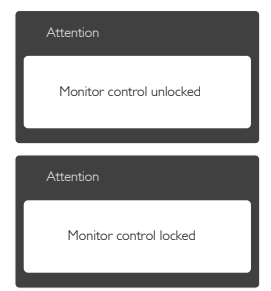

# 7.3 MHL FAQ

คำถาม 1:ฉันไม่เห็นภาพอุปกรณ์มือถือของฉัน บนหน้าจอของจอภาพ

คำดอบ:

- โปรดตรวจสอบว่าอุปกรณ์มือถือของคุณ ได้รับการรับรอง MHL หรือไม่
- นอกจากนี้ คุณยังจำเป็นต้องมีสายเคเบิล ที่ได้รับการรับรอง MHL เพื่อเชื่อมต่อ อุปกรณ์อีกด้วย
- ดรวจดูให้แน่ใจว่าคุณได้เชื่อมต่อเข้ากับ พอร์ด MHL-HDMI และเลือกอินพุดที่ ถูกต้องบนจอภาพผ่านตัวเลือกอินพุด (แผงด้านหน้า หรือ OSD)
- ผลิตภัณฑ์ได้รับการรับรอง MHL อย่างเป็นทางการ เนื่องจากจอภาพนี เป็นจอแสดงผลแบบพาสซีฟ ถ้าคุณพบ ปัญหาทีไม่ได้คาดหมายใดๆ ในขณะที่ใช้ อินพุด MHL โปรดดูคู่มือผู้ใช้ของอุปกรณ์ มือถือ หรือดิดด่อผู้ผลิตอุปกรณ์มือถือ

| Attention                |  |
|--------------------------|--|
| No video input(MHL-HDMI) |  |

- ตรวจดูให้แน่ใจว่าอุปกรณ์มือถือของคุณ ไม่ได้เข้าสู่โหมดสแตนด์บาย (สลีป) ถ้าเป็นเช่นนั้น คุณจะเห็นข้อความแจ้งเดือน บนจอแสดงผล หลังจากทีอุปกรณ์มือถือ ของคุณดืนขึ้นมา หน้าจอของจอภาพจะ ดืนขึ้นมาและแสดงภาพ คุณจำเป็นต้อง ตรวจดูให้แน่ใจว่าได้เลือกอินพุดที่ถูกต้อง ถ้าคุณมีการใช้หรือเชือมต่ออุปกรณ์อื่นๆ ในระหว่างนั้น
- คำถาม 2.ทำไมภาพบนหน้าจอของจอภาพจึง มีคุณภาพตำ? อุปกรณ์มือถือของฉัน ดูดีกว่ามาก

คำดอบ:

- มาตรฐาน MHL เป็นตัวกำหนด 1080p@30Hz คงที่สำหรับเอาต์พุดและ อินพุต จอภาพนี้สอดคล้องกับมาตรฐานนี้
- คุณภาพของภาพขึ้นอยู่กับคุณภาพของ เนื้อหาดันฉบับ ถ้าเนื้อหามีความละเอียดสูง (ดัวอย่างเช่น HD หรือ 1080p) เนื้อหาจะ ปรากฏในรูปแบบ HD หรือ 1080p

บนจอภาพนี ถ้าเนื้อหาดันฉบับมีความ ละเอียดดำ (ดัวอย่างเช่น QVGA) ภาพอาจ ดูดีบนอุปกรณ์มือถือ เนื่องจากขนาดหน้า จอทีเล็ก แต่จะดูมีคุณภาพดำลงบนหน้าจอ ของจอแสดงผลขนาดใหญ่

### คำถาม 3.

ฉันไม่ได้ยินเสียงจากหน้าจอของจอภาพ คำตอบ:

- ตรวจดูให้แน่ใจว่าจอภาพของคุณมีลำโพง ในตัว และเปิดระดับเสียงไว้ที่ผังของ จอภาพ และผังของอุปกรณ์มือถือด้วย นอกจากนี คุณยังอาจต้องการใช้หูฟังทีเป็น อุปกรณ์เสริมด้วย
- ถ้าจอภาพของคุณไม่มีลำโพงในดัว คุณ สามารถเชื่อมต่อหูพึงทีเป็นอุปกรณ์ชื่อเพิ่ม เข้ากับเอาต์พุตของจอภาพ โปรดมันใจว่า ระดับเสียงถูกเปิดอยู่ที่ผึงของจอภาพ และที ผังของอุปกรณ์มือถือ

### สำหรับข้อมูลเพิ่มเติม หรือ FAQ

์ โปรดดูทีเว็บไซต์อย่างเป็นทางก<sup>้</sup>ารของ MHL org:

http://www.mhlconsortium.org

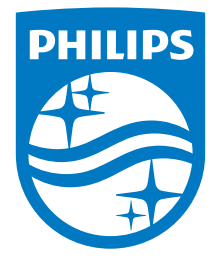

© 2016 Koninklijke Philips N.V. สงวนลิขสิทธิ์

Philips และ Philips Shield Emblem เป็นเคร็งหมายการค้าจดทะเบียน ของ Koninklijke Philips N.V. และใช้ภายใต้อนุญาดจาก Koninklijke Philips N.V.

ข้อมูลจำเพาะต่างๆ อาจเปลี่ยนแปลงได้โดยไม่ต้องแจ้งให้ทราบ

เวอร์ชัน: M6278CQE1T